# 付録 A

# CONTENTS

| A.1 仕様                    | 326 |
|---------------------------|-----|
| A.2 24 時間運用上の留意点3         | 333 |
| A.3 LAN 経由の電源投入 / 切断時の留意点 | 334 |
| A.4 CPU 増設時の OS の変更手順     | 338 |
| A.5 メモリダンプの取得 3           | 344 |

# A.1 仕様

ここでは、本サーバの本体仕様および内蔵ハードディスクユニットの仕様を説明し ます。

### A.1.1 本体仕様

本サーバの仕様は、次のとおりです。 他の周辺装置の仕様については、各装置に添付の取扱説明書をご覧ください。

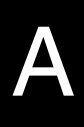

| タイプ               |                     | ディスクレス                                                                                                    | N                               | IT 4.0 アレイタイ                 | プ                              |
|-------------------|---------------------|----------------------------------------------------------------------------------------------------|---------------------------------|------------------------------|--------------------------------|
|                   |                     | タイプ                                                                                                    | 36GB                            | 18GB                         | 9GB                            |
| 型名                | Pentium® III 933MHz | GP53DE1A                                                                                                    | GP53DE1W                        | GP53DE12                     | GP53DE11                       |
|                   | Pentium® III 1BGHz  | GP53DL1A                                                                                                    | GP53DL1W                        | GP53DL12                     | GP53DL11                       |
| CPU               | 周波数(2次キャッシュ)        | Pentium® III 933MHz / 1BGHz (256KB)                                                                                            |                                 | )                            |                                |
|                   | マルチ数                | 1(最大 2)                                                                                                    |                                 |                              |                                |
| メモリ               | 標準                  | 256MB(256MB DIMM × 1 枚)                                                                                                    |                                 |                              |                                |
|                   | 増設単位                |                                                                                                    | 128 / 256 / 512                 | 2 / 1024MB                   |                                |
|                   | 最大容量                | 4 スロット 4GB(1024MB DIMM × 4 枚)                                                                                                  |                                 |                              | )                              |
| ビデオ RAM           | 容量                  | 4MB                                                                                                    |                                 |                              |                                |
| グラフィック            | 7ス                  | VGA チップ:ATI RAGE XL(PCI)<br>648 × 480、800 × 600、1024 × 768、1280 × 1024<br>表示色:解像度、OS などによって異なる (*)                             |                                 | × 1024<br>(*)                |                                |
| サーバモニタモジュール オプション |                     |                                                                                                    |                                 |                              |                                |
| 内蔵5インチ            | -~~1                | 3 ペイ(標準搭載含む)<br>種類:CD-ROM ユニット、DAT ユニット、<br>光磁気ディスクユニット、1/4 インチ CRMT ユニット、EDT20 ユニット<br>DLT ユニット(2 ペイ占有) DAT オートチェンジャ(2 ペイ占有)  |                                 | 、<br>EDT20 ユニット、<br>(2 ベイ占有) |                                |
|                   | 標準搭載                | 40 倍速 CD-ROM ユニット(ATAPI)                                                                                                    |                                 |                              |                                |
| 内蔵 3.5 イン         | ·チハードディ             | 5 ベイ(標準搭載ハードディスクユニットを含む)                                                                                                    |                                 | 含む)                          |                                |
| スクベイ              | 標準                  | オプション                                                                                                    | 36.4G × 3<br>(10Krpm)           | 18.2G × 3<br>(10Krpm)        | 9.1G × 3<br>(10Krpm)           |
|                   | 増設単位                | 9.1GB / 18.2GB                                                                                                    | / 36.4GB ( Ultra2               | Wide SCSI / Ultr             | a 160 SCSI )                   |
|                   | 内蔵最大                |                                                                                                    | 36.4GB × 5 =                    | = 182.0GB                    |                                |
| 内蔵ディスク            | アレイ                 | オプション                                                                                                    |                                 | 標準                           |                                |
| 拡張スロット            |                     | PCI スロット<br>(アレイタイプは、S                                                                                                    | (64bit/33MHz) ×<br>SCSI アレイコント  | 4、PCI(32bit/33<br>ローラカードで 1  | MHz) x 2<br>スロット占有済)           |
| フロッピィテ            | 「ィスクドライブ            | 3.5 イン                                                                                                    | チ(2 モード 1.44                    | MB / 720KB)標準                | 搭載                             |
| インタフェー            | -ス                  | LAN(100BASE<br>シリアル x2、パ                                                                                                    | -TX / 10BASE-T) ゝ<br>ラレル x1、キーボ | く1(ベースボード<br>ード、マウス、モ        | <sup>*</sup> 標準搭載)<br>ニタ、RClx1 |
| キーボード /           | マウス                 | 標準添付                                                                                                    | (ラックマウント3                       | ©換機構適用時:非                    | ≡添付)                           |
| 外形寸法横幅            | ā×奥行き×高さ(mm)        | 174 × 615 × 449<br>(ラックマウント変換機構適用時:482 × 565 × 174mm (4U)、<br>奥行きは取っ手含まず)<br>(内蔵 DLT 装置(GP5-DL201)搭載時:482 × 595 × 174mm (4U))) |                                 |                              |                                |
| 質量                |                     | 最大 35Kg                                                                                                    |                                 |                              |                                |
| 内蔵時計精度            | F                   | 誤差 2 ~ 3 分 / 月                                                                                                    |                                 |                              |                                |
| 消費電力              |                     | 最大 340W /(最大 1224KJ/h)                                                                                                    |                                 |                              |                                |
| 電源                |                     | AC100V(50/60Hz) / 二極接地型                                                                                                    |                                 |                              |                                |
| 電源ユニット            |                     | 標準で1台、最大2台(冗長電源可能)                                                                                                    |                                 | )                            |                                |
| ファン               |                     | 4個(冗長ファン)                                                                                                    |                                 |                              |                                |
| エネルギー消            | 肖費効率                | J 区分 0.052(Pentium® III 933MHz) / J 区分 0.056(Pentium® III 1BGHz)                                                               |                                 | um® III 1BGHz)               |                                |

\*)ドライバのインストールには、Windows NT 4.0 サービスパック 4 以降が必須です。 エネルキー消費効率とは、省エネ法で定める測定方法により、測定した消費電力を省エネ法で定める複合理論性能 で除したものです。 本サーバの仕様は、改善のため予告なしに変更することがあります。あらかじめ、ご了承ください。 ラックマウント変換機構適用時は非添付

| タイプ                       |                     | Windows 2000 アレイタイプ                                                                                                    |                                                                |                                                      |
|---------------------------|---------------------|----------------------------------------------------------------------------------------------------|----------------------------------------------------------------|------------------------------------------------------|
|                           |                     | 36GB 18GB 9GB                                                                                                    |                                                                | 9GB                                                  |
| 型名                        | Pentium® III 933MHz | GP53DE1X                                                                                                    | GP53DE16                                                       | GP53DE15                                             |
|                           | Pentium® III 1BGHz  | GP53DL1X GP53DL16 GP53                                                                                                    |                                                                | GP53DL15                                             |
| CPU                       | 周波数(2次キャッシュ)        | Pent                                                                                                    | ium® III 933MHz / 1BGHz                                        | (256KB)                                              |
|                           | マルチ数                |                                                                                                    | 1( 最大 2)                                                       |                                                      |
| メモリ                       | 標準                  | 256MB(256MB DIMM × 1 枚)                                                                                                    |                                                                |                                                      |
|                           | 増設単位                |                                                                                                    | 128 / 256 / 512 / 1024M                                        | B                                                    |
|                           | 最大容量                | 4 スロ                                                                                                    | コット 4GB(1024MB DIMI                                            | VI×4枚)                                               |
| ビデオ RAM                   | 容量                  | 4MB                                                                                                    |                                                                |                                                      |
| グラフィック                    | 7ス                  | V<br>648 × 480、<br>表示自                                                                                                    | ′GA チップ:ATI RAGE XL<br>、800 × 600、1024 × 768<br>色:解像度、OS などによ: | (PCI)<br>3、1280 × 1024<br>って異なる                      |
| サーバモニタ                    | <b>アモジュール</b>       |                                                                                                    | オプション                                                          |                                                      |
| 内蔵5イン9                    | Fベイ                 | 3 ペイ(標準搭載含む)<br>種類:CD-ROM ユニット、DAT ユニット、<br>光磁気ディスクユニット、1/4 インチ CRMT ユニット、<br>EDT20 ユニット、DLT ユニット(2 ペイ占有)<br>DAT オートチェンジャ(2 ペイ占有) |                                                                | )<br>ユニット、<br>CRMT ユニット、<br>2 ベイ占有 <u>)</u><br>イ占有 ) |
|                           | 標準搭載                | 40 倍速 CD-ROM ユニット(ATAPI)                                                                                                    |                                                                |                                                      |
| 内蔵 3.5 イン                 | ·チハードディ             | 5 ベイ(標準搭載ハードディスクユニットを含む)                                                                                                    |                                                                | ニットを含む)                                              |
| スクベイ                      | 標準                  | 36.4G × 3<br>( 10Krpm )                                                                                                    | 18.2G × 3 (10Krpm)                                             | 9.1G × 3<br>( 10Krpm )                               |
|                           | 増設単位                | 9.1GB / 18.2GB / 36.4GB ( Ultra2 Wide SCSI / Ultra 160 SCSI )                                                                     |                                                                |                                                      |
|                           | 内蔵最大                |                                                                                                    | 36.4GB x 5 = 182.0G                                            | В                                                    |
| 内蔵ディスク                    | ·<br>アレイ            |                                                                                                    | 標準                                                             |                                                      |
| 拡張スロット                    |                     | PCI スロット(<br>(SCSI アレイ                                                                                                    | 64bit/33MHz)× 4、PCI(<br>イコントローラカードで1                           | (32bit/33MHz) × 2<br>スロット占有済)                        |
| フロッピィラ                    | ディスクドライブ            | 3.5 インチ(2 モード 1.44MB / 720KB)標準搭載                                                                                                 |                                                                |                                                      |
| インタフェー                    | -ス                  | LAN(100BASE-<br>シリアル x2、パラ                                                                                                    | TX / 10BASE-T) × 1(ベー<br>ラレル x1、キーボード、マ                        | ·スボード標準搭載 )<br>·ウス、モニタ、RClx1                         |
| キーボード /                   | (マウス                | 標準添付(ラックマウント変換機構適用時:非添付)                                                                                                    |                                                                |                                                      |
| 外形寸法横幅                    | ā×奥行き×高さ(mm)        | 174 × 615 × 449<br>(ラックマウント変換機構適用時:482 × 565 × 174mm (4U)、<br>奥行きは取っ手含まず)<br>(内蔵 DLT 装置(GP5-DL201)搭載時:482 × 595 × 174mm (4U))     |                                                                | 565 × 174mm (4U) 、<br>)<br>× 595 × 174mm (4U) )      |
| 質量 最大 35Kg                |                     |                                                                                                    |                                                                |                                                      |
| 内蔵時計精度                    |                     | 誤差 2 ~ 3 分 / 月                                                                                                    |                                                                |                                                      |
| 消費電力 最大 340W / (最大 1224K。 |                     | (J/h)                                                                                                    |                                                                |                                                      |
| 電源                        |                     | AC100V(50/60Hz) / 二極接地型                                                                                                    |                                                                |                                                      |
| 電源ユニット                    |                     | 標準で1台、最大2台(冗長電源可能)                                                                                                    |                                                                |                                                      |
| ファン                       |                     | 4個(冗長ファン)                                                                                                    |                                                                |                                                      |
| エネルギー洋                    | 肖費効率                | J 区分 0.052(Pentium® III 933MHz) /<br>J 区分 0.056(Pentium® III 1BGHz)                                                               |                                                                | 3MHz) /<br>3GHz)                                     |

エネルキー消費効率とは、省エネ法で定める測定方法により、測定した消費電力を省エネ法で定める複合理論性能 で除したものです。 本サーバの仕様は、改善のため予告なしに変更することがあります。あらかじめ、ご了承ください。

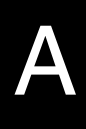

| タイプ                                            |                     | Windows 2000 / NT 4.0 アレイタイプ                                                                                                    |                                                      |                                                     |  |
|------------------------------------------------|---------------------|----------------------------------------------------------------------------------------------------|------------------------------------------------------|-----------------------------------------------------|--|
|                                                |                     | 36GB                                                                                                    | 18GB                                                 | 9GB                                                 |  |
| 型名                                             | Pentium® III 933MHz | GP53DE1W1                                                                                                    | GP53DE1V1                                            | GP53DE1T1                                           |  |
|                                                | Pentium® III 1BGHz  | GP53DL1W1                                                                                                    | GP53DL1V1                                            | GP53DL1T1                                           |  |
| CPU                                            | 周波数(2次キャッシュ)        | Pentium®                                                                                                    | III 933MHz / 1BGHz                                   | (256KB)                                             |  |
|                                                | マルチ数                | 1( 最大 2)                                                                                                    |                                                      |                                                     |  |
| メモリ                                            | 標準                  | 256MB(256MB DIMM × 1 枚)                                                                                                    |                                                      |                                                     |  |
|                                                | 増設単位                | 1:                                                                                                    | 28 / 256 / 512 / 1024M                               | B                                                   |  |
|                                                | 最大容量                | 4 スロット                                                                                                    | ~ 4GB ( 1024MB DIMI                                  | M × 4枚)                                             |  |
| ビデオ RAM 🤅                                      | 容量                  |                                                                                                    | 4MB                                                  |                                                     |  |
| グラフィック                                         | ス                   | VGA ÷<br>648 × 480、800<br>表示色:解                                                                                                    | チップ:ATI RAGE XL<br>0 × 600、1024 × 768<br>像度、OS などによっ | (PCI)<br>3、1280 × 1024<br>て異なる (*)                  |  |
| サーバモニタ                                         | モジュール               |                                                                                                    | オプション                                                |                                                     |  |
| 内蔵 5 インチ                                       | ~~1                 | 3 ペイ(標準搭載含む)<br>種類:CD-ROM ユニット、DAT ユニット、<br>光磁気ディスクユニット、1/4 インチ(RMT ユニット、<br>EDT20 ユニット、DLT ユニット(2 ペイ占有)<br>DAT オートチェンジャ(2 ペイ占有)          |                                                      | )<br>ユニット、<br>CRMT ユニット、<br>2 ベイ占有 <u>)</u><br>イ占有) |  |
|                                                | 標準搭載                | 40 倍速 CD-ROM ユニット(ATAPI)                                                                                                    |                                                      |                                                     |  |
| 内蔵 3.5 イン                                      | チハードディ              | 5 ベイ(標準搭載ハードディスクユニットを含む)                                                                                                    |                                                      |                                                     |  |
| スクベイ                                           | 標準                  | 36.4G × 3<br>( 10Krpm )                                                                                                    | 18.2G × 3<br>(10Krpm)                                | 9.1G × 3<br>(10Krpm)                                |  |
|                                                | 増設単位                | 9.1GB / 18.2GB / 36.4GB ( Ultra2 Wide SCSI / Ultra 160 SCSI )                                                                             |                                                      |                                                     |  |
|                                                | 内蔵最大                | 36.4GB × 5 = 182.0GB                                                                                                    |                                                      |                                                     |  |
| 内蔵ディスク                                         | アレイ                 | 標準                                                                                                    |                                                      |                                                     |  |
| 拡張スロット                                         |                     | PCI スロット(64bit/33MHz)× 4、PCI(32bit/33MHz)× 2<br>(SCSI アレイコントローラカードで 1 スロット占有済)                                                            |                                                      |                                                     |  |
| フロッピィデ                                         | ィスクドライブ             | 3.5 インチ(2 モード 1.44MB / 720KB)標準搭載                                                                                                    |                                                      |                                                     |  |
| インタフェー                                         | ス                   | LAN(100BASE-TX / 10BASE-T) × 1(ペースボード標準搭載)<br>シリアル x2、パラレル x1、キーボード、マウス、モニタ、<br>RClx1                                                     |                                                      |                                                     |  |
| キーボード /                                        | マウス                 | 標準添付(ラックマウント変換機構適用時:非添付)                                                                                                    |                                                      |                                                     |  |
| 外形寸法横幅 × 奥行き × 高さ(mm)                          |                     | 174 x 615 x 449<br>( ラックマウント変換機構適用時: 482 x 565 x 174mm (4U)、<br>奥行きは取っ手含まず)<br>( 内蔵 DLT 装置 ( GP5-DL201 ) 搭載時: 482 x 595 x 174mm<br>(4U) ) |                                                      |                                                     |  |
| 質量                                             |                     | 最大 35Kg                                                                                                    |                                                      |                                                     |  |
| 内蔵時計精度                                         |                     | 誤差 2 ~ 3 分 / 月                                                                                                    |                                                      |                                                     |  |
| 消費電力                                           |                     | 最大                                                                                                    | 340W /(最大 1224k                                      | (J/h)                                               |  |
| 電源                                             |                     | AC10                                                                                                    | 00V(50/60Hz) / 二極接                                   | <b>送地型</b>                                          |  |
| 電源ユニット                                         |                     | 標準で1台、最大2台(冗長電源可能)                                                                                                    |                                                      |                                                     |  |
| ファン                                            |                     |                                                                                                    | 4個(冗長ファン)                                            |                                                     |  |
| エネルギー消                                         | 費効率                 | J 区分 (<br>J 区分                                                                                                    | 0.052(Pentium® III 933<br>0.056(Pentium® III 1I      | 3MHz) /<br>3GHz)                                    |  |
| )ドライバのインストールには、Windows NT 40 サービスパック 4 以降が必須です |                     |                                                                                                    |                                                      |                                                     |  |

\*)ドライバのインストールには、Windows NT 4.0 サービスパック 4 以降が必須です。 エネルキー消費効率とは、省エネ法で定める測定方法により、測定した消費電力を省エネ法で定める複 合理論性能で除したものです。 本サーバの仕様は、改善のため予告なしに変更することがあります。あらかじめ、ご了承ください。

| タイプ       |                     | Linux タイプ                                                                                                    | Linux アレイタイプ                                 |  |
|-----------|---------------------|----------------------------------------------------------------------------------------------------|----------------------------------------------|--|
| 型名        | Pentium® III 933MHz | GP53DE1G                                                                                                    | GP53DE1GV                                    |  |
|           | Pentium® III 1BGHz  | GP53DL1G                                                                                                    | GP53DL1GV                                    |  |
| CPU       | 周波数(2次キャッシュ)        | Pentium® III 933MHz / 1BGHz ( 256KB )                                                                                              |                                              |  |
|           | マルチ数                | 1( 最大 2)                                                                                                    |                                              |  |
| メモリ       | 標準                  | 256MB ( 256ME                                                                                                    | 3 DIMM×1枚)                                   |  |
|           | 増設単位                | 128 / 256 / 512 / 1024MB                                                                                                    |                                              |  |
|           | 最大容量                | 4 スロット 4GB(1024MB DIMM × 4 枚)                                                                                                    |                                              |  |
| ビデオ RAM   | 容量                  | 4MB                                                                                                    |                                              |  |
| グラフィック    | 7ス                  | VGA チップ:ATI RAGE XL(PCI)<br>648 × 480、800 × 600、1024 × 768、1280 × 1024<br>表示色:解像度、OS などによって異なる                                     |                                              |  |
| サーバモニタ    | 7モジュール              | -                                                                                                    | -                                            |  |
| 内蔵 5 インチ  | -~~1                | 3 ベイ(標準搭載含む)<br>種類: CD-ROM ユニット、DAT ユニット、<br>光磁気ディスクユニット、1/4 インチ CRMT ユニット、<br>EDT20 ユニット、DLT ユニット(2 ベイ占有)<br>DAT オートチェンジャ(2 ベイ占有) |                                              |  |
|           | 標準搭載                | 40 倍速 CD-ROM ユニット(ATAPI)                                                                                                    |                                              |  |
| 内蔵 3.5 イン | ·チハードディ             | 5 ベイ(標準搭載ハードディスクユニットを含む)                                                                                                    |                                              |  |
| スクベイ      | 標準                  | 9.1G × 1 ( 10Krpm )                                                                                                    | 18.2G × 3 ( 10Krpm )                         |  |
|           | 増設単位                | 9.1GB / 18.2GB / 36.4GB<br>(Ultra2 Wide SCSI / Ultra 160 SCSI)                                                                     |                                              |  |
|           | 内蔵最大                | 36.4GB × 5                                                                                                    | = 182.0GB                                    |  |
| 内蔵ディスク    | アレイ                 | オプション                                                                                                    | 標準                                           |  |
| 拡張スロット    | -                   | PCI スロット(64bit/33MHz)<br>(アレイタイプは、SCSI アレイコン                                                                                       | × 4、PCI(32bit/33MHz)× 2<br>トローラカードで1スロット占有済) |  |
| フロッピィテ    | ディスクドライブ            | 3.5 インチ ( 2 モード 1.44MB / 720KB ) 標準搭載                                                                                              |                                              |  |
| インタフェー    | -ス                  | LAN(100BASE-TX / 10BASE-T)<br>シリアル x2、パラレル x1、キー                                                                                   | × 1(ベースボード標準搭載)<br>ボード、マウス、モニタ、RClx1         |  |
| キーボード /   | ′マウス                | 標準添付(ラックマウント                                                                                                    | ≻変換機構適用時∶非添付)                                |  |
| 外形寸法横幅    | ā×奥行き×高さ(mm)        | 174 × 615 × 449<br>(ラックマウント変換機構適用時:482 × 565 × 174mm (4U)、<br>奥行きは取っ手含まず)<br>(内蔵 DLT 装置(GP5-DL201)搭載時:482 × 595 × 174mm (4U))      |                                              |  |
| 質量        |                     | 最大 35Kg                                                                                                    |                                              |  |
| 内蔵時計精度    |                     | 誤差 2 ~ 3 分 / 月                                                                                                    |                                              |  |
| 消費電力      |                     | 最大 340W /(                                                                                                    | 最大 1224KJ/h )                                |  |
| 電源        |                     | AC100V(50/60Hz) / 二極接地型                                                                                                    |                                              |  |
| 電源ユニット    |                     | 標準で1台、最大2台(冗長電源可能)                                                                                                    |                                              |  |
| ファン       |                     | 4個(冗長ファン)                                                                                                    |                                              |  |
| エネルギー消    | 肖費効率                | J 区分 0.052(Pentium® III 933MHz) /<br>J 区分 0.056(Pentium® III 1BGHz)                                                                |                                              |  |

エネルキー消費効率とは、省エネ法で定める測定方法により、測定した消費電力を省エネ法で定める複合理論性能 で除したものです。 本サーバの仕様は、改善のため予告なしに変更することがあります。あらかじめ、ご了承ください。

# A.1.2 内蔵ハードディスクユニットの仕様

A

内蔵ハードディスクユニットの仕様を次に示します。

内蔵ハードディスクユニット (GP5-HDH9C/GP5-HDH89)

| 型名          | GP5-HDH9C                                 | GP5-HDH89 |  |
|-------------|-------------------------------------------|-----------|--|
| インタフェース     | Ultra2 Wide SCSI または Ultra Wide SCSI(*1)  |           |  |
| 記憶媒体        | 3.5 インチハードディスク                            |           |  |
| 記憶容量 (*2)   | 9.1GB                                     | 18.2GB    |  |
| セクタ容量       | 512Byte                                   |           |  |
| 最大データ転送速度   | 40MB/s(Ultra Wide)<br>80MB/s(Ultra2 Wide) |           |  |
| 平均回転待ち時間    | 4.17ms                                    |           |  |
| 平均シーク時間     | 7.0ms(Read)<br>7.5ms(Write)               |           |  |
| 回転数         | 7200rpm                                   |           |  |
| 外形寸法(WXDXH) | 101.6 X 146.0 X 25.4 (mm)                 |           |  |
| 質量          | 0.6kg                                     |           |  |

\*1): SCSI 環境に合わせて自動的に切り替わります。

\*2):記憶容量は、フォーマット時、1GB=1000<sup>3</sup>B 換算です。

### 内蔵ハードディスクユニット (GP5-HDH9D/GP5-HDH8A/GP5-HDH63)

| 型名          | GP5-HDH9D                                                 | GP5-HDH8 A                 | GP5-HDH63                    |
|-------------|-----------------------------------------------------------|----------------------------|------------------------------|
| インタフェース     | Ultra 16                                                  | 0 / Ultra2 / Ultra Wide SC | SI ( *1 )                    |
| 記憶媒体        | 3                                                         | 3.5 インチハードディスク             | 7                            |
| 記憶容量 (*2)   | 9.1GB                                                     | 18.2GB                     | 36.4GB                       |
| セクタ容量       | 512Byte                                                   |                            |                              |
| 最大データ転送速度   | 40MB/s(Ultra Wide)、80MB/s(Ultra2 Wide)、160MB/s(Ultra 160) |                            |                              |
| 平均回転待ち時間    | 2.99ms                                                    |                            |                              |
| 平均シーク時間     | 5.2ms(Read), 5.2ms(Read), 5.8ms(Write) 6.0ms(Write)       |                            | 5.2ms(Read)、<br>6.0ms(Write) |
| 回転数         | 10000rpm                                                  |                            |                              |
| 外形寸法(WXDXH) | 101.6 X 146.0 X 25.4 (mm)                                 |                            | )                            |
| 質量          | 0.7kg                                                     |                            | 0.75kg                       |

\*1): SCSI 環境に合わせて自動的に切り替わります。

\*2):記憶容量は、フォーマット時、1GB=1000<sup>3</sup>B 換算です。

# 内蔵ハードディスクユニット (GP5-HDH8B)

| 型名          | GP5-HDH8B                                                 |  |
|-------------|-----------------------------------------------------------|--|
| インタフェース     | Ultra 160 / Ultra2 / Ultra Wide SCSI (*1)                 |  |
| 記憶媒体        | 3.5 インチハードディスク                                            |  |
| 記憶容量 (*2)   | 18.2GB                                                    |  |
| セクタ容量       | 512Byte                                                   |  |
| 最大データ転送速度   | 40MB/s(Ultra Wide)、80MB/s(Ultra2 Wide)、160MB/s(Ultra 160) |  |
| 平均回転待ち時間    | 2.00ms                                                    |  |
| 平均シーク時間     | 3.9ms(Read),<br>4.5ms(Write)                              |  |
| 回転数         | 15000rpm                                                  |  |
| 外形寸法(WXDXH) | 112.6 X 166.0 X 25.4 (mm)                                 |  |
| 質量          | 0.8kg                                                     |  |

\*1): SCSI 環境に合わせて自動的に切り替わります。

\*2):記憶容量は、フォーマット時、1GB=1000<sup>3</sup>B 換算です。

# A.2 24 時間運用上の留意点

#### 無人運転について

装置として不慮の事故に対する安全性を高める必要から、オフィス内に適切な防 災対策(耐震対策、煙探知器、温度センサーなど)が施され、かつ防災管理者 (警備員、管理人など)が建物内に待機していることが必要です。

誤切断防止

誤って電源を切断しないように、専用の電源(分電盤など)を準備することを推 奨します。

# A.3 LAN 経由の電源投入 / 切断時の留意点

本サーバでは、WOL(Wakeup On LAN)機能によってクライアントから LAN 経由で サーバ本体の電源を投入 / 切断することができます。

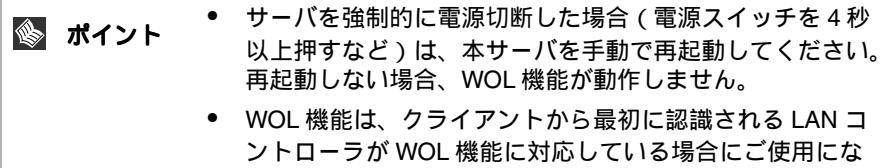

フトローラか WOL 機能に対応している場合にと使用にな れます。本サーバでは、オンボード LAN が WOL 機能に対 応しています。LAN カードを搭載している場合は、オン ボード LAN のアダプタバインドを「1」にする必要があり ます。

#### 電源投入 / 切断指示

Windows NT Server4.0 をお使いの場合、「Power MANagement for Windows V1.1」によ リ、LAN 経由での電源投入 / 切断指示が出来ます。本ソフトウェアは、サーバ / ク ライアントでそれぞれ必要となります。ただし、サーバ側ではエージェント(電源 制御される側)のみの対応となります。なお、ルータ装置を経由して本サーバの電 源制御を行う場合には、本サーバ側に電源制御ボックス (FMRP-201/FMRP-202) が必 要です。詳しくは「Power MANagement for Windows V1.1」が格納されている ServerWizard CD の中のオンラインマニュアル (Readme ファイル)を参照願います。

#### 電源切断用 HAL 使用時の注意

UPS サービスによる電源制御を行う場合は、電源切断用 HAL を使用しないでください。

#### 電源切断用 HAL

クライアント側から本サーバの電源切断を人手の介入なしで行う場合、シャットダ ウン時の電源制御機能の設定が必要です。以下の手順で HAL の入替えおよび シャットダウン時の電源制御機能の設定を行って下さい。

#### 用意するもの

HALの入替えは、以下のフロッピィディスクを使用します。使用するフロッピィ ディスクを間違えないように注意してください。間違えると、システムの再イン ストールが必要となります。

- ServerWizard CDから作成した「ES320 HAL for Windows NT (R) 4.0 1CPU」
- ServerWizard CDから作成した「ES320 HAL for Windows NT (R) 4.0 2CPU」

Windows NT Server 4.0 (SBS 4.5 を含む)インストール時に入れ替えを実施する 場合

Windows NT Server 4.0 インストール中に、コンピュータ構成の一覧が表示されたら以下に示す手順で電源切断用 HAL への入れ替えを実施してください。

1 Windows NT Server 4.0 インストール中に、以下に示すコン ピュータ構成の一覧が表示されます。

| コンピュータ      | :MPS Uniprocessor PC(1CPU の場合)   |
|-------------|----------------------------------|
|             | :MPS Multiprocessor PC(2CPU の場合) |
| ディスプレイ      | :自動検出                            |
| キーボード       | :106 日本語キーボード                    |
| キーボードレイアウト  | :日本語(MS-IME97)                   |
| ポインティングデバイス | : Logitech マウスポートマウス             |

- コンピュータ: MPS Uniprocessor PC」が表示された場合は、手順 3から手順6を、「コンピュータ: MPS Multiprocessor PC」が表示さ れた場合は、手順7から手順10を行います。
- **3**「コンピュータ: MPS Uniprocessor PC」を選択し、[Enter] キーを押します。
- 4 「その他 (ハードウェアメーカー提供のディスクが必要)」を選択し、 [Enter] キーを押します。
- 5 ServerWizard CD から作成した「ES320 HAL for Windows NT (R) 4.0 1CPU」をフロッピィディスクドライブにセットし、[Enter] キーを押します。
- 6「Fujitsu Powerdown Capability HAL for Uniprocessor」を選択し、 [Enter] キーを押します。 以降は、画面に表示されるメッセージに従って、インストールを続行 します。
- 7 「コンピュータ: MPS Multiprocessor PC」を選択し、[Enter] キーを 押します。
- 8 「その他 ( ハードウェアメーカー提供のディスクが必要 )」を選択し、 [Enter] キーを押します。
- 9 ServerWizard CD から作成した「ES320 HAL for Windows NT (R) 4.0 2CPU」をフロッピィディスクドライブにセットし、[Enter] キーを押 します。
- **10**<sup>r</sup> Fujitsu Powerdown Capability HAL for Multiprocessor」を選択し、 [Enter] キーを押します。 以降は、画面に表示されるメッセージに従って、インストールを続行 します。

既に Windows NT Server 4.0 がインストール済の場合 手順を以下に示します。

•

- 1 Windows NT Server 4.0 を起動します。
- 2 MS-DOS コマンドプロンプトを起動し、Windows NT Server 4.0 が インストールされているディレクトリ(ここでは ¥winnt とします)の 下の ¥system32 に移動し、現在使用している HAL モジュールを退避 します。

cd ¥winnt¥system32[ENTER] copy hal.dll hal.org

3 フロッピィディスクの中のモジュールをコピーします。 マルチプロセッサの場合とユニプロセッサの場合とで、使用するフ ロッピィディスクが異なります。

copy a:¥halfmva.dll hal.dll(ユニプロセッサの場合) copy a:¥halfmvm.dll hal.dll(マルチプロセッサの場合)

4 Windows NT Server 4.0 をシャットダウンし、サーバを再起動します。

本手順で電源切断用 HAL をインストール後、Windows NT 4.0 Service Pack を適用すると標準の HAL に入れ替わりますので、 再度、同じ手順で電源切断用 HAL のインストールを実施してく ださい。

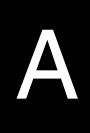

シャットダウン時の電源制御機能の設定

Windows NT Server 4.0 のインストール後に次の操作を行い、シャットダウン時の電源制御機能を有効にします。

- 1 アドミニストレータ権限で Windows NT Server 4.0 にログオンします。
- [スタート]をクリックします。
   「スタート」メニューが表示されます。
- 3 [ファイルを指定して実行]をクリックします。
- 4 「名前」ボックスに「regedt32」と入力し、[OK] をクリックします。 「レジストリエディタ」ウィンドウが表示されます。

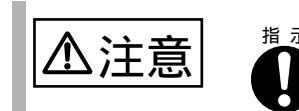

レジストリの変更時に誤った設定を行うと、システムが起動で きなくなります。変更するときは十分に注意してください。

[ローカルマシン上の HKEY\_LOCAL\_MACHINE] ウィンドウをアクティブにし、以下のレジストリキーに移動します。

¥¥HKEY\_LOCAL\_MACHINE¥SOFTWARE ¥Microsoft¥Windows NT¥CurrentVersion¥Winlogon

- 5 [PowerdownAfterShutdown] をダブルクリックします。 [文字列エディタ]ダイアログボックスが表示されます。
- 6 「文字列」ボックスに「1」を入力し、[OK] をクリックします。
- 7 メニューの「レジストリ」をクリックし、「レジストリエディタの終 了」をクリックします。 設定した内容は、ただちに反映されます。再起動する必要はありません。

本操作を実施後、手動による電源切断を行う場合でも、「電源を切断しても安全で す」のメッセージは表示されず、自動的に電源が切断されます。

# A.4 CPU 増設時の OS の変更手順

既に運用しているサーバで CPU を増設する場合には、OS はマルチプロセッサカー ネルに変更するため、再インストールしてください。

ただし、Windows 2000 Server および Windows NT Server 4.0 の場合は、OS を変更す ることで、マルチプロセッサカーネルに変更することができます。

以下に、マルチプロセッサカーネルへの変更方法について説明します。

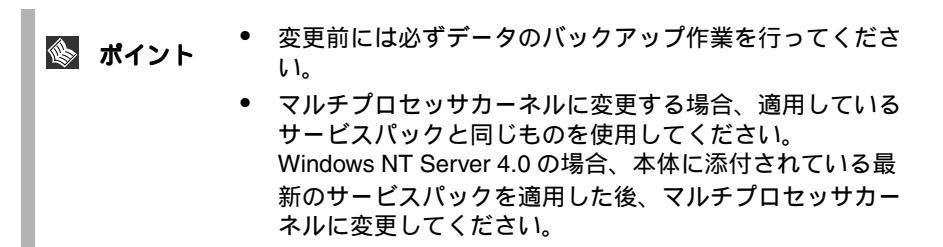

Windows 2000 Server の場合

以下に示す手順で、OS を変更した後に「5.5 CPU の取り付け」(142 ページ)に 従って、CPU を増設してください。

- 1 Windows 2000 Server を起動します。
- 2 デバイスマネージャを起動します。
  - [スタート]ボタンをクリックし、[設定 (S)]の[コントロールパネル (C)]をクリックします。
     「コントロールパネル」が表示されます。
  - 2「コントロールパネル」の[システム]アイコンをダブルク リックします。

「システムのプロパティ」が表示されます。

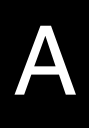

3 [ハードウェア]タブを選択し、[デバイスマネージャ]にある[デバイスマネージャ(D)...]ボタンをクリックします。

「デバイスマネージャ」が起 動されます。

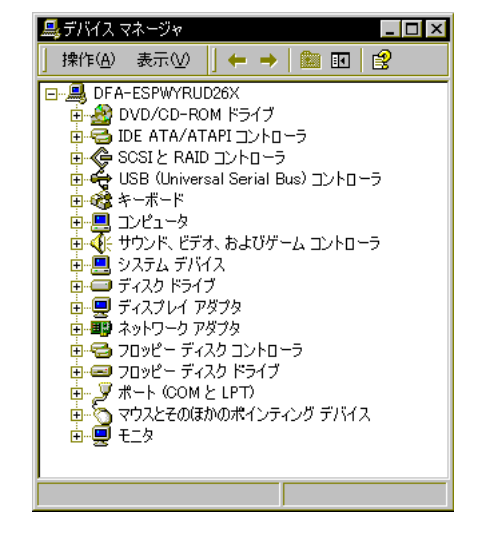

- 3 現在使用しているコンピュータのプロパティを表示します。
  - **1** [表示 (V)] メニューから [デバイス (種類別)(E)] をクリックします。
  - 2 ツリー表示の中から[コンピュータ]アイテムを選択し、先頭に表示されている[+]を[-]に展開します。
  - 3 [コンピュータ]アイテム配下に [ACPI ユニプロセッサ PC] アイテムが表示されるので、[ACPI ユニプロセッサ PC] アイテ ムをダブルクリックします。
    - 「ACPI ユニプロセッサ PC のプロパティ」が表示されます。
- 4 デバイスドライバのアップグレードウィザードを起動します。 [ドライバ]タブを選択し、[ドライバの更新 (P)...] ボタンをクリックします。 「デバイスドライバのアップグレードウィザード」が起動します。
- 5 ドライバの更新を行います。
  - 「デバイスドライバのアップグレードウィザードの開始」画面で[次へ(N)>]ボタンをクリックします。
     「ハードウェアデバイスドライバのインストール」画面が表示されます。
  - 2 検索方法の選択で、[このデバイスの既知のドライバを表示して、その一覧から選択する (D)]を選択し、 [次へ (N)>]ボタンをクリックします。

「デバイスドライバの選択」画面が表示されます。

3 [このデバイスクラスのハードウェアをすべて表示 (A)]を選択し、[製造元 (M):]の表から「(標準コンピュータ)」を選択します。

[モデル(D):]の表にコンピュータの一覧が表示されます。 デバイス ドライバのアップグレード ウィザード テバイス ドライバの選択 このデバイスには、どのドライバをインストールしますか? ハードウェア デバイスの製造元とモデルを選択して [次へ] をクリックしてください。インストールするドライバのデ ィスクがある場合は、「ディスク使用] をクリックしてください。 製造元(M): モデル(<u>D</u>): ACPI (Advanced Configuration and Power Interface) PC ACPI マルチプロセッサ PC ACPI ユニプロセッサ PC MPS マルチプロセッサ PC (標準コンピュータ) Compaq SGI MPS ユニプロセッサ PC 標準 PC ○ 互換性のあるハードウェアを表示(○) ディスク使用(日).. ○ このデバイス クラスのハードウェアをすべて表示(A) < 戻る(B) 次へ(N) > キャンセル

4「ACPI マルチプロセッサ PC」を選択し、[次へ (N)>] ボタン をクリックします。

「デバイスドライバのインストールの開始」画面が表示されるので、 [次へ (N)>] ボタンをクリックします。

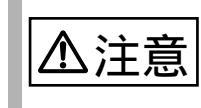

間違ったモデルを選択すると正常に動作しません。再インス トールが必要になる場合がありますので、変更の際には十分注 意してください。

5 ドライバの更新後、「デバイスドライバのアップグレードウィ ザードの完了」画面が表示されるので[完了]ボタンをクリッ クします。

「ACPI マルチプロセッサ PC のプロパティ」が表示されます。

A

- 6 シャットダウン後、電源を切ります。
  - **1** [閉じる]ボタンをクリックします。 「システム設定の変更」ウィンドウが表示されます。
  - 2 再起動を行うかどうかを問うメッセージが表示されるので、 [はい(Y)]ボタンをクリックします。

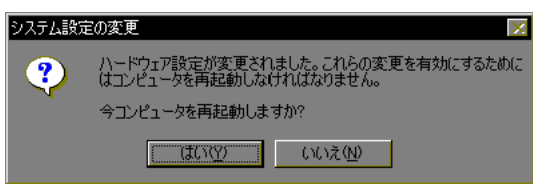

シャットダウン後、自動的に再起動しますので、シャットダウン後、 再起動する前に本体の電源を切ってください。

- 7 CPU フィールドアップグレードキットを追加します。
- 8 サーバの電源を入れ、起動します。 起動後、1から3の手順でコンピュータが入れ替わっていることを確認してく ださい。

Windows NT Server 4.0 の場合

以下に示す手順で OS を変更した後に、「5.5 CPU の取り付け」(142 ページ)に 従って、CPU を増設してください。

以下の説明では、Windows NT Server 4.0 がインストールされているドライブを C:、 ディレクトリを ¥winnt、CD-ROM のドライブを D: として説明しています。また、 Service Pack は、「SP」と略記しています。

なお、setup.log ファイルは、適用している SP によって「隠しファイル」属性が設定されます。「隠しファイル」属性を解除してから操作を行う必要があります。

- 1 Windows NT Server 4.0 を起動します。
- 2 セットアップ用のファイルを退避します。 コマンドプロンプトを起動し、Windows NT Server 4.0 がインストールされているディレクトリ(c:¥winnt)の下のディレクトリ repair にある setup.log ファイルを退避します。

C:¥>cd ¥winnt¥repair C:¥winnt¥repair>copy c:¥winnt¥repair¥setup.log setup.sav 3 セットアップ用のファイルを編集します。

setup.log ファイルの [Files.WinNt] セクションの「kernel32.dll」、「ntdll.dll」、「winsrv.dll」、「hal.dll」、「ntoskrnl.exe」および「win32k.sys」の記述を以下のとおり編集します。

¥WINNT¥system32¥kernel32.dll = "kernel32.dll","6eb98" ¥WINNT¥system32¥ntdll.dll = "ntdll.dll","6adae" ¥WINNT¥system32¥winsrv.dll = "winsrv.dll","46bc3" ¥WINNT¥system32¥win32k.sys = "win32k.sys","14a966" ¥WINNT¥system32¥hal.dll = "halmps.dll","1326b" ¥WINNT¥system32¥ntoskrnl.exe = "ntkrnlmp.exe","f4e85"

#### 4 CD-ROM をセットします。

Service Pack の CD-ROM を CD-ROM ドライブにセットします。 (Windows NT 4.0 Option Pack がある場合は、Service Pack をハードディスクに展開してください。)

5 モジュールを退避します。

コマンドプロンプトを起動し、Windows NT Server 4.0 がインストールされてい るディレクトリ(c:¥winnt)の下のディレクトリ system32 にある現在使用中の 以下のモジュールを別名のモジュールに退避します。

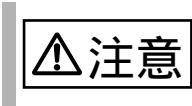

コマンドプロンプトを必ず起動してください。 コマンドプロンプトでの処理を行わない場合、正常に動作しな いおそれがあります。

```
C:¥>cd ¥winnt¥system32
C:¥winnt¥system32>ren c:¥winnt¥system32¥hal.dll hal.sav
C:¥winnt¥system32>ren c:¥winnt¥system32¥htoskrnl.exe ntoskrnl.sav
C:¥winnt¥system32>ren c:¥winnt¥system32¥htdll.dll ntdll.sav
C:¥winnt¥system32>ren c:¥winnt¥system32¥kernel32.dll kernel32.sav
C:¥winnt¥system32>ren c:¥winnt¥system32¥winsrv.dll winsrv.sav
C:¥winnt¥system32>ren c:¥winnt¥system32¥winszk.sys win32k.sav
```

以下のコマンドを実行して、モジュールが退避できていることを確認します。

```
C:¥winnt¥system32>dir c:¥winnt¥system32¥hal.sav
C:¥winnt¥system32>dir c:¥winnt¥system32¥ntoskrnl.sav
C:¥winnt¥system32>dir c:¥winnt¥system32¥ntdll.sav
C:¥winnt¥system32>dir c:¥winnt¥system32¥kernel32.sav
C:¥winnt¥system32>dir c:¥winnt¥system32¥winsrv.sav
C:¥winnt¥system32>dir c:¥winnt¥system32¥win32k.sav
```

#### 6 モジュールを展開します。

CD-ROM のドライブ(d:)から現在のディレクトリ(c:¥winnt¥system32)にモジュールを展開します。

A

SP 未適用の場合(Windows NT Server 4.0のCD-ROM から複写する場合)

```
C:¥winnt¥system32>copy d:¥i386¥halmps.dll hal.dll
C:¥winnt¥system32>copy d:¥i386¥htkrnlmp.exe ntoskrnl.exe
C:¥winnt¥system32>copy d:¥i386¥¥htdll.dll ntdll.dll
C:¥winnt¥system32>expand d:¥i386¥kernel32.dl_ kernel32.dll
C:¥winnt¥system32>expand d:¥i386¥winsrv.dl_ winsrv.dll
C:¥winnt¥system32>expand d:¥i386¥win32k.sy_ win32k.sys
```

SP適用済みの場合(適用しているサービスパックのCD-ROMから複写する場合)

```
C:¥winnt¥system32>copy d:¥i386¥halmps.dll hal.dll
C:¥winnt¥system32>copy d:¥i386¥ntkrnlmp.exe ntoskrnl.exe
C:¥winnt¥system32>copy d:¥i386¥ntdll.dll ntdll.dll
C:¥winnt¥system32>copy d:¥i386¥kernel32.dll kernel32.dll
C:¥winnt¥system32>copy d:¥i386¥winsrv.dll winsrv.dll
C:¥winnt¥system32>copy d:¥i386¥win32k.sys win32k.sys
```

以下のコマンドを実行して、モジュールが展開できていることを確認します。

```
C:¥winnt¥system32>dir c:¥winnt¥system32¥hal.dll
C:¥winnt¥system32>dir c:¥winnt¥system32¥ntoskrnl.exe
C:¥winnt¥system32>dir c:¥winnt¥system32¥ntdll.dll
C:¥winnt¥system32>dir c:¥winnt¥system32¥kernel32.dll
C:¥winnt¥system32>dir c:¥winnt¥system32¥winsrv.dll
C:¥winnt¥system32>dir c:¥winnt¥system32¥win32k.sys
```

- 7 Windows NT Server 4.0 をシャットダウンし、電源を切ります。
- 8 CPU フィールドグレードアップキットを追加します。
- 9 サーバを再起動します。

WOL(Wakeup On LAN)機能によってクライアントから LAN 経由でサーバ本体の電源を切断する場合には、電源切断用 HAL への入れ替えおよびシャット ダウン時の電源制御機能の設定が必要です。詳しい作業手順は「A.3 LAN 経由 の電源投入/切断時の留意点」(334 ページ)を参照してください。

# A.5 <u>メ</u>モリダンプの取得

ここでは、メモリダンプを取得するための Windows 2000 Server または Windows NT Server 4.0 の設定方法について説明します。

メモリダンプの設定をしておくと、Windows 2000 Server または Windows NT Server 4.0 で STOP エラー(致命的なシステムエラー)が発生した場合に、自動的にデバッ グ情報が保存されます。保存されたメモリダンプにより、エラー発生時の原因を分 析することができます。

特に大容量メモリ搭載時には、メモリダンプファイルの設定には注意が必要です。 メモリダンプ取得のための設定は、運用に使用するファイル(OSやアプリケー ションなど)をインストールした後に行います。

以下に、Windows 2000 Server または Windows NT Server 4.0 の設定方法の詳細につい て説明します。

**A.5.1** メモリダンプを取得するための設定方法(Windows 2000 Server の場合)

メモリダンプを取得するためには、以下の設定を確認および指定してください。

#### ハードディスクの空き容量の確認

メモリダンプを取得するには、ページングファイルとメモリダンプファイルの作成 用に、それぞれ以下のディスク空き容量が必要です。

| メモリダンプファイルの種<br>類 | ページングファイル<br>(システムがインストールさ<br>れているドライブに必要な<br>空き容量) | メモリダンプファイル<br>(任意のドライブに必要な空<br>き容量) |
|-------------------|-----------------------------------------------------|-------------------------------------|
| 最小メモリダンプ(64KB)    | 2MB 以上                                              | 64KB                                |
| カーネルメモリダンプ        | 搭載メモリサイズによって、<br>50 ~ 800MB                         | 搭載メモリサイズによって、<br>50 ~ 800MB         |
| 完全メモリダンプ          | 搭載メモリ容量 +1MB 以上                                     | 搭載メモリ容量                             |

メモリダンプファイルの設定

メモリダンプファイルの設定手順を以下に示します。

- サーバ本体の電源を投入し、administrator 権限で Windows 2000 Server にログオンします。
- 2 メモリダンプファイルを格納するドライブの空き容量を確認します。 前述の「ハードディスクの空き容量の確認」で必要な空き容量を確認してく ださい。 ドライブに空き容量がない場合は、「A.5.3 メモリダンプが取得できないとき」 (352ページ)を参照してください。

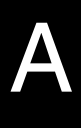

- 3 [スタート]ボタンをクリックし、[設定]の[コントロールパネル] をクリックします。
- 4 [コントロールパネル]の[システム]をダブルクリックします。 システムのプロパティが表示されます。
- 5 システムのプロパティで[詳細]タブを表示し、[起動/回復]ボタン をクリックます。

| 起動 / 回復ダイアロ | 起動/回復                                                                                                    | ? × |
|-------------|----------------------------------------------------------------------------------------------------|-----|
| グボックスが表示さ   |                                                                                                    |     |
| れます。        | 「起動システム                                                                                                    |     |
|             | 既定のオペレーティング システム(S):                                                                                                    |     |
|             | "Microsoft Windows 2000 Server" /fastdetect                                                                                                    |     |
|             | ▼ オペレーティングシステムの一覧を表示する(D) 30 → 秒間                                                                                                    |     |
|             |                                                                                                    |     |
|             | ▼ システム ログにイベントを書き込む(L)                                                                                                    |     |
|             | ▶ 管理警告を送信する(E)                                                                                                    |     |
|             | ✓ 自動的に再起動する(R)                                                                                                    |     |
|             | 「デバッグ情報の書き込み                                                                                                    | _   |
|             | 最小メモリ ダンプ (64 KB)                                                                                                    |     |
|             | していたいです。<br>「「「」」、<br>「」」、<br>「」」、<br>「」」、<br>「」」、<br>「」」、<br>「」」、<br>「」」、<br>「」」、<br>「」」、<br>「」」、<br>「」」、<br>「」」、<br>「」」、<br>「」」、<br>「」」、<br>「」」、<br>「」、<br>「 |     |
|             | %SystemRoot%¥Minidump                                                                                                    |     |
|             | ■ 既在のファイルに上まきすろ(0)                                                                                                    |     |
|             | ► WITO//TACLEC/0/0/                                                                                                    |     |
|             |                                                                                                    |     |
|             | OK ++>>t                                                                                                    | 276 |

- 6 起動 / 回復ダイアログボックスで以下の設定を行います。
- [デバッグ情報の書き込み]で、メモリダンプファイルの種類を選択します。
  - ・最小メモリダンプ(64KB)
     最小限の情報がメモリダンプファイルに記録されます。
     致命的なエラーが発生するたびに、[最小ダンプディレクトリ]に指定した
     ディレクトリに新しいファイルを作成します。
  - カーネルメモリダンプ
     カーネルメモリだけがメモリダンプファイルに記録されます。
  - 完全メモリダンプファイル
     システムメモリのすべての内容がメモリダンプファイルに記録されます。
- [ダンプファイル]または[最小ダンプディレクトリ]に、メモリダンプファイルを保存するディレクトリをフルパスで指定します。
   カーネルメモリダンプまたは完全メモリダンプの場合、[既存ファイルに上書きする]のチェックボックスをオンにすると、デバッグ情報が毎回指定したファイルに上書きされます。
- 7 [OK] ボタンをクリックし、システムのプロパティを終了します。
- 8 システムを再起動します。 これらの設定は、システムを再起動することによって有効になります。

ページングファイルの設定

ページングファイルの設定手順を以下に示します。

- 1 サーバ本体の電源を投入し、administrator 権限で Windows 2000 Server にログオンします。
- 2 システムがインストールされているドライブの空き容量を確認します。 前述の「ハードディスクの空き容量の確認」で必要な空き容量を確認してく ださい。 ドライブに空き容量がない場合は、「A.5.3 メモリダンプが取得できないとき」 (352ページ)を参照してください。
- 3 [スタート]ボタンをクリックし、[設定]の[コントロールパネル] をクリックします。
- 4 [コントロールパネル]の[システム]をダブルクリックします。 システムのプロパティが表示されます。
- 5 システムのプロパティで[詳細]タブを表示し、[パフォーマンスオプ ション]ボタンをクリックします。

パフォーマンスダイアロ グボックスが表示されま す。

| パフォーマンス オプション                   |              | <u>? ×</u>     |
|---------------------------------|--------------|----------------|
| - アブリケーションの応答<br>パフォーマンスの最適化:   |              |                |
| <ul> <li>アプリケーション(A)</li> </ul> | ○ バックグラウンド サ | EZ(S)          |
| ー仮想メモリ<br>ドライブすべてのページング フ       | ァイル サイズの合計:  | 144 MB         |
|                                 |              | 変更( <u>C</u> ) |
|                                 | ОК           | キャンセル          |

- A
- 6 [パフォーマンス]で[仮想メモリ]の[変更]ボタンをクリックします。

仮想メモリダイアロ グボックスが表示さ れます。

| D:<br>=-                     |                          |        | 200 |                |
|------------------------------|--------------------------|--------|-----|----------------|
| こ<br>- 選択したドライブのページ          | シガ ファイル                  | サイズ ―― |     |                |
| ドライブ:<br>空き領域:               | C:<br>513 MB             |        |     |                |
| 初期サイズ (MB)①:                 | 144                      |        |     |                |
| 最大サイズ (MB)⊗:                 | 288                      | _      |     | 設定( <u>S</u> ) |
| - すべてのドライブの総ペー               | ペッシング ファイリ               | レサイズ   |     |                |
| 最小限:<br>推奨:<br>現在の割り当て:      | 2 MB<br>142 MB<br>144 MB |        |     |                |
|                              |                          |        |     |                |
| - レシストリ サイス<br>現在のレジストリ サイズ: | :                        | 9 MB   |     |                |
| 最大レジストリ サイズ (                | MB)( <u>R</u> ):         | 26     |     |                |

- 7 ページングファイルを作成するドライブを指定します。 [ドライブ]でシステムがインストールされているドライブを選択します。 選択したドライブが[選択したドライブのページングファイルサイズ]の[ド ライブ]に表示されます。
- 8 [初期サイズ]を指定します。
   設定したダンプファイルの種類によって値を設定します。
   「ハードディスクの空き容量の確認」(344ページ)の表にある値以上を設定します。

| ⚠注意 |
|-----|
|     |

ページングファイルを小さい値に設定した場合、性能に影響が あります。 ページングファイルは、推奨値以上に設定することをお勧めし ます。

- 9 [最大サイズ]を指定します。 [初期サイズ]以上を設定します。
- 10 設定を保存します。 [選択したドライブのページングファイルサイズ]の[設定]ボタンをクリック します。 設定が保存され、[ドライブ]の[ページングファイルのサイズ]に設定した値 が表示されます。
- 11 [OK] ボタンをクリックし、[仮想メモリ] ダイアログボックスを終了 します。
- 12 [OK] ボタンをクリックし、システムのプロパティを終了します。
- 13 システムを再起動します。 これらの設定は、システムを再起動することによって有効になります。

# A.5.2 メモリダンプを取得するための設定方法(Windows NT Server 4.0 の場合)

メモリダンプを取得するためには、以下の設定を確認および指定してください。

#### 最新のサービスパックの適用

Windows NT Server 4.0 インストール時には、必ず最新のサービスパックを適用して ください。

サービスパックには、メモリダンプの取得に関する修正が含まれています。

#### ハードディスクの空き容量の確認

メモリダンプを取得するには、ページングファイルとメモリダンプファイルの作成 用に、それぞれ以下のディスク空き容量が必要です。

| ファイルの種類    | 必要な空き容量                                                                                                    |
|------------|----------------------------------------------------------------------------------------------------|
| ページングファイル  | システムがインストールされているドライブに「搭載メモリサイズ+<br>11MB」以上の空き容量。<br>ページングファイルは、OS インストール時に作成されます。ファイル<br>名は、PAGEFILE.SYS となります。   |
| メモリダンプファイル | 任意のドライブに「搭載メモリサイズと同量」の空き容量。<br>メモリダンプファイルは、STOPエラー発生時にしか作成されません。<br>STOPエラー発生時に空き容量がなくなっていないように常に確保して<br>おいてください。 |

ページングファイルの設定

ページングファイルの設定手順を以下に示します。

- サーバ本体の電源を投入し、administrator 権限で Windows NT Server 4.0 にログオンします。
- 2 システムがインストールされているドライブの空き容量を確認します。 ページングファイルを作成するには、「搭載メモリサイズ+11MB」以上の空 き容量が必要です。 ドライブに空き容量がない場合は、「A.5.3 メモリダンプが取得できないとき」 (352ページ)を参照してください。
- 3 [スタート]ボタンをクリックし、[設定]の[コントロールパネル] をクリックします。
- 4 [コントロールパネル]の[システム]をダブルクリックします。 システムのプロパティが表示されます。

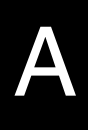

5 システムのプロパティで[パフォーマンス]タブをクリックします。

| 225よのプロハライ 21 ×1<br>全級 ハフォーマンス 環境 記動/シャットタウン   ハードウェア フロファイル ユーザー フロファイル |
|--------------------------------------------------------------------------|
| アフリケーションの処理優先度<br>フォアゲラウンドアフリケーションの処理優先度を違択してください。                       |
| 優先度 低 高                                                                  |
| 仮想がり<br>すべてのディスクホリュームに対する いのいの 東東への 1                                    |
| 総パージングファイル サイス: 120 WB <u>東史の</u> …                                      |
|                                                                          |
|                                                                          |
|                                                                          |
| OK キャンセル 適用(A)                                                           |

6 [パフォーマンス]で[仮想メモリ]の[変更]ボタンをクリックします。

仮想メモリダイアログボックス が表示されます。

| 想知り                  |                    |                  |
|----------------------|--------------------|------------------|
| トライブ(豆) [ホリューム ラヘリ   | し] ページングファイルのサイズ(M | B) OK            |
| C.                   | 128 - 146          |                  |
| E:                   |                    | ++/2/            |
| t.                   |                    | ^ルフ*( <u>H</u> ) |
|                      |                    |                  |
| -<br>- 選択したドライブ・のペーシ | シケ ファイル サイス・       |                  |
| ドライフミ                | C:                 |                  |
| 空き領域                 | 1303 MB            |                  |
| 初期サイス (MB)(D:        | 128                |                  |
| 最大サイズ(MB)⊗:          | 146 設定(5)          |                  |
| -<br>- すべてのドライブの総ペ   | ージング ファイル サイズー     |                  |
| 最小限                  | 2 MB               |                  |
| 推奨                   | 139 MB             |                  |
| 現在の割り当て              | 128 MB             |                  |
| ーレジストリ サイズ・          |                    |                  |
| 現在のレジストリサイズ          | 6 MB               |                  |
| 最大レジストリ サイズ (MI      | 3)(R): 26          |                  |

- 7 ページングファイルを作成するドライブを指定します。 [ドライブ]でシステムがインストールされているドライブを選択します。 選択したドライブが[選択したドライブのページングファイルサイズ]の[ド ライブ]に表示されます。
- 8 [初期サイズ]を指定します。 [選択したドライブのページングファイルサイズ]の[初期サイズ]に、「搭載 メモリサイズ」以上を設定します。
- 9 [最大サイズ]を指定します。 [選択したドライブのページングファイルサイズ]の[最大サイズ]に、「搭載 メモリサイズ+11MB」以上を設定します。

10 設定を保存します。

[選択したドライブのページングファイルサイズ]の[設定]ボタンをクリック します。 設定が保存され、[ドライブ]の[ページングファイルのサイズ]に設定した値 が表示されます。

- 11 [OK] ボタンをクリックし、[仮想メモリ] ダイアログボックスを終了 します。
- 12 [OK] ボタンをクリックし、システムのプロパティを終了します。
- 13 システムを再起動します。 これらの設定は、システムを再起動することによって有効になります。

メモリダンプファイルの設定

メモリダンプファイルの設定手順を以下に示します。

- サーバ本体の電源を投入し、administrator 権限で Windows NT Server 4.0 にログオンします。
- 2 メモリダンプファイルを格納するドライブの空き容量を確認します。 メモリダンプファイルを作成するには、「搭載メモリサイズと同量」の空き容量が必要です。 ドライブに空き容量がない場合は、「A.5.3 メモリダンプが取得できないとき」 (352ページ)を参照してください。
- 3 [スタート]ボタンをクリックし、[設定]の[コントロールパネル] をクリックします。
- 4 [コントロールパネル]の[システム]をダブルクリックします。 システムのプロパティが表示されます。
- 5 システムのプロパティで[起動/シャットダウン]タブをクリックします。

| ›ኢテムᲗフ <sup>¹</sup> ロハ <sup>*</sup> ティ ? 🗙         |
|----------------------------------------------------|
| 全般 ハウォーマンス 環境 起動/シャットダウン ハードウェア フロファイル ユーザー フロファイル |
| 起動システム                                             |
| 起助(S): 『Windows NT Server Version 4.00"            |
| 待ち時間(E): 5 📑 秒                                     |
|                                                    |
|                                                    |
| STOP Iラーが発生した場合は                                   |
| ▶ システム ロケリこイヘントを書き込む(1)                            |
| ✓ 管理警告を达信する(E) ✓ デバック情報を次へまき込ま:000-                |
| F#MEMORY.DMP                                       |
| ▼ 既存のファイルに上書きする(②)                                 |
| ▶ 自動的に再起動する(图)                                     |
|                                                    |
|                                                    |
|                                                    |

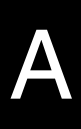

- 6 [回復]で以下の設定を行います。
- 「デバッグ情報を次へ書き込む]のチェックボックスをオンにします。
   チェックボックスをオンにすると、STOP エラー(致命的なシステムエラー)が
   発生した場合に、メモリダンプが取得されます。
  - 入力フィールドには、メモリダンプファイルを保存するファイル名を フルパスで指定します。
     例)F:¥MEMORY.DMP
  - [既存ファイルに上書きする]のチェックボックスをオンにすると、 デバッグ情報が毎回指定したファイルに上書きされます。
- [自動的に再起動する]のチェックボックスをオンにします。
   チェックボックスをオンにすると、エラー発生時のデバッグ情報取得後に、システムが自動的に再起動します。
- 7 [OK] ボタンをクリックし、システムのプロパティを終了します。
- 8 システムを再起動します。 これらの設定は、システムを再起動することによって有効になります。

#### A.5.3 メモリダンプが取得できないとき

メモリダンプファイルが作成されない場合には、以下の方法で対処します。

正しい設定を行う

メモリダンプを取得できない場合、ページングファイルの設定とダンプファイルの 設定を確認してください。

設定方法については、「A.5.1 メモリダンプを取得するための設定方法(Windows 2000 Server の場合)」( 344 ページ)または「A.5.2 メモリダンプを取得するための 設定方法(Windows NT Server 4.0 の場合)」( 348 ページ)を参照してください。

システムドライブ以外にメモリダンプを取得する

システムドライブ(c:¥)にメモリダンプを取得している場合は、システムドライブ 以外にメモリダンプを取得するように設定を変更します。

設定方法については、「A.5.1 メモリダンプを取得するための設定方法(Windows 2000 Server の場合)」( 344 ページ)または「A.5.2 メモリダンプを取得するための 設定方法(Windows NT Server 4.0 の場合)」( 348 ページ)を参照してください。 システムドライブしかない場合や、どのドライブにも空き容量がない場合には、次 のどちらかの方法で対処します。

- ハードディスクを増設する。
- ・ より大きな容量のハードディスクへ交換する。

搭載メモリを減らしてメモリダンプを取得する

搭載メモリサイズに関係なくメモリダンプを取得する場合には、搭載メモリをメモ リダンプ取得可能なメモリ容量に減らしてメモリダンプを取得します。 搭載メモリを変更した場合は、メモリダンプの設定を確認してください。 詳細は、「A.5.1 メモリダンプを取得するための設定方法(Windows 2000 Server の場 合)」(344 ページ)または「A.5.2 メモリダンプを取得するための設定方法 (Windows NT Server 4.0 の場合)」(348 ページ)を参照してください。

デバッグ情報の書き込みの種類を変更する(Windows 2000 Server の場 合)

メモリダンプを取得できない場合、ボリュームサイズの空き容量の範囲内に収まる デバッグ情報の書き込みの種類を選択してください。

上記対処ができない場合、ハードディスクを増設するなどの方法で対処します。

Windows NT Server 4.0 を再インストールする (Windows NT Server 4.0 の場合)

システムドライブに十分な空き容量が確保できるシステム区画を作成し、Windows NT Server 4.0 を再インストールします。

十分な空き容量が確保できない場合には、次のどちらかの方法で対処します。

- ハードディスクを増設する。
- より大きな容量のハードディスクへ交換する。

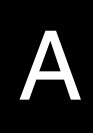

 [インストール区画について]
 Windows NT Server 4.0 セットアップによって作成できるブートパーティションの サイズは、4GB までです。
 ただし、ハードディスクドライブを、Windows NT Server 4.0 を実行させている他 の同一環境のシステムに接続し、ディスクアドミニストレータを実行して NTFS パーティションを作成すれば、最大 7.8GB でフォーマットされているパーティ ションにインストールが可能になります。本パーティションへ Windows NT Server 4.0 をインストールする場合、ファイルシステムの選択画面で、「現在のファイル システムをそのまま使用(変更なし)」を選択します。

# A.5.4 カスタムメイドにおけるプレインストールタイプについて

OS インストールタイプ(Windows NT Server 4.0)では、メモリダンプを取得できな い構成があります。メモリダンプの取得可能なメモリ容量を以下に示します。

#### メモリダンプをシステムドライブに取得する場合

搭載可能なメモリ容量 = ([システム区画サイズ] - [インストールサイズ])/2 この値を超えない実際のメモリの組み合わせ

なお、インストールサイズには、ページングファイルのサイズは含みません。

#### メモリダンプをシステムドライブ以外に取得する場合

搭載可能なメモリ容量 = [システム区画サイズ] - [インストールサイズ] この値を超えない実際のメモリの組み合わせ

なお、インストールサイズには、ページングファイルのサイズは含みません。

詳細は「A.5.2 メモリダンプを取得するための設定方法(Windows NT Server 4.0 の場合)」(348 ページ)を参照してください。 また、メモリダンプを取得できない場合は、「A.5.3 メモリダンプが取得できないと

また、メモリタンフを取得できない場合は、'A.5.3 メモリタンフか取得できないと き」(352 ページ)を参照してください。

# A.6 ディスプレイドライバに関する注意事項

Windows NT Server 4.0 および Windows 2000 Server でのディスプレイドライバに関する注意事項を以下に示します。

- Windows NT Server 4.0 において、3D (OpenGL) のプログラムを使用した場合、 画面の表示の乱れや、3D のプログラムが異常終了する場合があります。
   その場合は、「画面のプロパティ」の設定で、色数を256 色(8 ビット)または 16777216 色(24 ビット)に設定し運用してください。
- Windows NT Server 4.0 において、カラーパレットに True Color を設定している 場合、Regedt32を起動するとレジストリエディタ内のアイコンが表示されない ことがあります。Regedt32をお使いになる時は True Color 以外を設定してくだ さい。
- Windows NT Server 4.0 および Windows 2000 Server において、「画面のプロパ ティ」のスクリーンセーバーの設定で、ラインアートを選択すると、画面がち らつくことがありますが、ディスプレイの故障ではありません。
- Windows 2000 Server 上のデバイスマネージャを表示すると、モニタが2つ表示 されますが、運用上特に支障はありません。

# 付録 B

# CONTENTS

| B.1 コンフィグレーションシート | . 356 |
|-------------------|-------|
| B.2 障害連絡シート       | . 377 |

# B.1 コンフィグレーションシート

本サーバにおけるハードウェアの構成と各種セットアップの設定値を記録しておきます。

選択設定箇所については マークのチェックボックスを用意してありますので、設 定したチェックボックスを塗りつぶすか、またレ印を付けておきます。

なお、工場出荷時の初期値は で示しています。また、変更禁止の設定項目につい ては で示しています。 B.1.1 ハードウェア構成

(1) 5 インチ内蔵オプション (SCSI-ID は装置で設定すること)

| 搭載位置 | 搭載 5 インチ内蔵オプション                                                                                                   | SCSI | ID (* | 3) |
|------|----------------------------------------------------------------------------------------------------|------|-------|----|
| ベイ 1 | CD-ROM ( 全モデル標準搭載 )                                                                                               | -    |       |    |
| ペイ 2 | 内蔵光磁気ディスクユニット<br>内蔵 1/4 インチ CRMT ユニット<br>内蔵 DLT ユニット (*1)<br>内蔵 DAT ユニット<br>内蔵 DAT オートチェンジャ (*2)<br>内蔵 EDT20 ユニット | 4    | 5     | 6  |
| ベイ 3 | 内蔵光磁気ディスクユニット<br>内蔵 DLT ユニット (*1)<br>内蔵 DAT ユニット<br>内蔵 DAT オートチェンジャ (*2)<br>内蔵 EDT20 ユニット                         | 4    | 5     | 6  |

\*1) DLT ユニットはベイ3 に搭載し、ベイ2も占有

\*2) DAT オートチェンジャはベイ3に搭載し、ベイ2も占有

\*3) ベイ 2 とベイ 3 で同一の SCSI-ID は設定できません。

## (2) 3.5 インチ内蔵オプション

| 搭載位置 | 搭載 3.5 インチ内蔵オプション    |                      |
|------|----------------------|----------------------|
| ベイ 1 | 9.1GB ( GP5-HDH9C )  | 9.1GB ( GP5-HDH9D )  |
|      | 18.2GB ( GP5-HDH89 ) | 18.2GB(GP5-HDH8A)    |
|      | 18.2GB ( GP5-HDH8B ) | 36.4GB ( GP5-HDH63 ) |
| ベイ 2 | 9.1GB ( GP5-HDH9C )  | 9.1GB ( GP5-HDH9D )  |
|      | 18.2GB ( GP5-HDH89 ) | 18.2GB(GP5-HDH8A)    |
|      | 18.2GB ( GP5-HDH8B ) | 36.4GB ( GP5-HDH63 ) |
| ベイ 3 | 9.1GB ( GP5-HDH9C )  | 9.1GB ( GP5-HDH9D )  |
|      | 18.2GB ( GP5-HDH89 ) | 18.2GB(GP5-HDH8A)    |
|      | 18.2GB ( GP5-HDH8B ) | 36.4GB ( GP5-HDH63 ) |
| ベイ 4 | 9.1GB ( GP5-HDH9C )  | 9.1GB ( GP5-HDH9D )  |
|      | 18.2GB ( GP5-HDH89 ) | 18.2GB(GP5-HDH8A)    |
|      | 18.2GB ( GP5-HDH8B ) | 36.4GB ( GP5-HDH63 ) |
| ベイ 5 | 9.1GB ( GP5-HDH9C )  | 9.1GB ( GP5-HDH9D )  |
|      | 18.2GB(GP5-HDH89)    | 18.2GB ( GP5-HDH8A ) |
|      | 18.2GB ( GP5-HDH8B ) | 36.4GB ( GP5-HDH63 ) |

B

## (3) CPU

| 搭載タイプ              | 搭載個数 | (*1) |  |  |  |  |
|--------------------|------|------|--|--|--|--|
| Pentium®III 933MHz | 1個   | 2個   |  |  |  |  |
| Pentium®III 1BGHz  |      |      |  |  |  |  |

\*1) 全モデルで CPU を 1 個搭載しています。

## (4) RAM モジュール

| 搭載スロット位置   | 搭載 RAM モジュール |       |       |     |  |  |  |
|------------|--------------|-------|-------|-----|--|--|--|
| DIMM1 (*1) | 128MB        | 256MB | 512MB | 1GB |  |  |  |
| DIMM2      | 128MB        | 256MB | 512MB | 1GB |  |  |  |
| DIMM3      | 128MB        | 256MB | 512MB | 1GB |  |  |  |
| DIMM4      | 128MB        | 256MB | 512MB | 1GB |  |  |  |

\*1) 全モデルに 256MB を DIMM スロット 1 に実装済み (カスタムメイドサービスを ご利用の場合を除きます)。

# (5)オプションカード

各拡張カードは次の表の 付数字の順にスロットを使用してください。 次の表のとおりに搭載しないと、拡張カードが正常に動作しません。

| 搭載可能な拡張カード(型名)                         | PCI スロット |        |   |      |    |   |
|----------------------------------------|----------|--------|---|------|----|---|
|                                        | 64 ビ     | 64 ビット |   | 32 ビ | ット |   |
|                                        | 1        | 2      | 3 | 4    | 5  | 6 |
| サーバモニタモジュール (GP5-SM103)                | -        | -      | - | -    |    | - |
| SCSI アレイコントローラカード (GP5-143)            |          | -      | - | -    | -  | - |
| SCSI アレイコントローラカード (GP5-144/ GP5-1441)  |          |        | - | -    | -  | - |
| SCSI アレイコントローラカード (GP5-145)            |          |        | - | -    | -  | - |
| SCSI アレイコントローラカード (GP5-146)            |          |        | - | -    | -  | - |
| SCSI アレイコントローラカード (GP5-148)            |          |        | - | -    | -  | - |
| SCSI アレイコントローラカード (GP5-150 / GP5-1501) |          |        | - | -    | -  | - |
| SCSI アレイコントローラカード (GP5-151)            |          | -      | - | -    | -  | - |
| SCSI カード (GP5-127)                     | -        |        |   |      |    |   |
| ファイバーチャネルカード (GP5-FC101)               |          |        |   | -    | -  | - |
| 暗号プロセッサカード (GP5-CP101)                 |          |        |   |      | -  | - |
| LAN カード (GP5-181)                      |          |        |   |      |    |   |
| LAN カード (GP5-183)                      |          |        |   |      |    |   |
| LAN カード (GP5-185)                      |          |        |   |      |    |   |
| LAN カード (GP5-186)                      |          |        |   |      |    |   |
| LAN カード (GP5-187)                      |          |        |   |      |    |   |
| LAN カード (GP5-188)                      |          |        |   |      |    |   |
| LAN カード (GP5-189)                      |          |        |   |      |    |   |
| クラスタキット 4(GP5S634)                     |          |        |   |      |    |   |
| RS232C カード (GP5-162)                   |          |        |   |      |    |   |
| 通信カード V/X(GP5-163)                     |          |        |   |      |    |   |
| ISDN カード (GP5-165)                     |          |        |   |      |    |   |
| ISDN 接続 G3/G4FAX 通信 カード (GP5-161)      |          |        |   |      |    | - |
| FAX モデムカード (FMV-FX533)                 |          |        |   |      |    |   |
| サーバマネージメントアシストボード (GP5-SMB101)         | -        | -      | - | -    |    |   |

- :搭載不可を示す

# **B.1.2** BIOS セットアップ項目

## Disk Drives メニューの設定項目

| 設定項目                       | 設定値( :工場出荷設定値  :変更禁止設定値)                         |
|----------------------------|--------------------------------------------------|
| Floppy Drive A             | None 360KB 5.25-inch 1.2MB 5.25-inch             |
|                            | 20KB 3.5-Incn 1.44MB 3.5-Inch<br>2.88MB 3.5-inch |
| Floppy Drive B             | None 360KB 5.25-inch 1.2MB 5.25-inch             |
|                            | 720KB 3.5-inch 1.44MB 3.5-inch                   |
|                            | 2.88MB 3.5-Inch                                  |
| IDE Primary Channel Master | [Press Enter]                                    |
| Device Detection mode      | Auto None User                                   |
| Device Type                | (変更不可) Hard Disk IDE CD-ROM                      |
| Cylinder                   | (変更不可) 0 ~ 999                                   |
| Head                       | (変更不可) 0~ 999                                    |
| Sector                     | (変更不可) 0~ 999                                    |
| Size                       | (変更不可) 0~ 99999                                  |
| Hard Disk LBA Mode         | Auto Disabled                                    |
| Hard Disk Block Mode       | Auto Disabled                                    |
| Hard Disk 32 Bit Access    | Enabled Disabled                                 |
| Advanced PIO Mode          | Auto Mode0 Mode1 Mode2 Mode3                     |
|                            | Mode4                                            |
| fer Mode                   | Auto Disabled Multiword Mode0                    |
|                            | Multiword Mode1 Multiword Mode2                  |
|                            | Ultra Mode0 Ultra Mode1 Ultra Mode2              |
| IDF Primary Channel Slave  | [Press Enter]                                    |
| Device Detection mode      |                                                  |
| Device Type                | (亦更不可) Hard Disk IDE CD-BOM                      |
| Cylinder                   | (变更不可) 0~900                                     |
| Head                       | (变更不可) 0~999                                     |
| Sector                     | (交叉(小)) 0 333                                    |
| Sizo                       | (友史小可) 0~999                                     |
| Hard Dick LBA Mode         | (変更不可) U ~ 999999                                |
|                            | Auto Disabled                                    |
| Hard Disk Block Mode       | Auto Disabled                                    |
| Hard Disk 32 Bit Access    | Enabled Disabled                                 |

| 設定項目              | 設定値 (                                | :工場出                                                    | 尚荷設定値                                           | :変更                                    | 「禁止設定値)         |
|-------------------|--------------------------------------|---------------------------------------------------------|-------------------------------------------------|----------------------------------------|-----------------|
| Advanced PIO Mode | Auto<br>Mode₄                        | Mode0                                                   | Mode1                                           | Mode2                                  | Mode3           |
| DMA Transfer Mode | Auto<br>Multiw<br>Ultra N<br>Ultra N | Disabled<br>ord Mode <sup>-</sup><br>Iode0 L<br>Iode3 L | Multiwo<br>I Multiw<br>Jltra Mode<br>Jltra Mode | ord Mode0<br>ord Mode2<br>1 Ultra<br>4 | )<br>2<br>Mode2 |

# Onboard Peripherals メニューの設定項目

| 設定項目                   | 設定値( :工場出荷設定値 :変更禁止設定値)         |
|------------------------|---------------------------------|
| Serial Port 1          | Enabled Disabled                |
| Base Address           | 3F8h 2F8h 3E8h 2E8h             |
| IRQ                    | 4 11                            |
| Serial Port 2          | Enabled Disabled                |
| Base Address           | 3F8h 2F8h 3E8h 2E8h             |
| IRQ                    | 3 10                            |
| Parallel Port          | Enabled Disabled                |
| Base Address           | 3BCh 378h 278h                  |
| IRQ                    | 5 7                             |
| Operation Mode         | Standard Bi-directional EPP ECP |
| ECP DMA Channel        | - 1 3                           |
| Floppy Disk Controller | Enabled Disabled                |
| IDE Controller         | Primary Disabled                |
| PS/2 Mouse Controller  | Enabled Disabled                |
| USB Host Controller    | Enabled Disabled                |
| USB Legacy Mode        | Enabled Disabled                |
| Onboard SCSI           | Enabled Disabled                |
| Onboard Ethernet Chip  | Enabled Disabled                |

# Power Management メニューの設定項目

| 設定項目                        | 設定値( :工場出荷設定値  :変更禁止設定値)   |
|-----------------------------|----------------------------|
| Power Management Mode       | Enabled Disabled           |
| IDE Hard Disk Standby Timer | 1 ~ 15 OFF                 |
| System Sleep Timer          | 2 ~ 120 OFF                |
| Sleep Mode                  | Standby Suspend            |
| Power Switch < 4sec.        | Power Off Suspend          |
| System wake-up event        |                            |
| Modem Ring Indicator        | Enabled Disabled           |
| PCI Power Management        | Enabled Disabled           |
| RTC Alarm                   | Time Date/Time Disabled    |
| Resume Day                  | Resume 日付の入力               |
| Resume Time                 | Resume 時間の入力               |
| Restart on AC/Power Failure | Pre-State Enabled Disabled |

# Boot Options メニューの設定項目

| Boot Sequence1st.Floppy Disk A:Hard Disk C:IDE CD-ROM<br>Intel UNDI, PXE-2.0(build 078)2nd.Floppy Disk A:Hard Disk C:IDE CD-ROM<br>Intel UNDI, PXE-2.0(build 078)3rd.Floppy Disk A:Hard Disk C:IDE CD-ROM<br>Intel UNDI, PXE-2.0(build 078)3rd.Floppy Disk A:Hard Disk C:IDE CD-ROM<br>Intel UNDI, PXE-2.0(build 078)1st. OtherIst. Other[ ர ス ク レ ス タ イ ブ / OS イ ン ス ト ー ル タ イ ブ]<br>1st. On Board Adaptec AIC-7899 SCSI<br>2nd. Legacy PCI SCSI<br>2nd. Con Board Adaptec AIC-7899 SCSI<br>2nd. Con Board Adaptec AIC-7899 SCSI4th.Floppy Disk A:Hard Disk C:IDE CD-ROM<br>Intel UNDI, PXE-2.0(build 078)Primary Display AdapterAutoOnboardAutoDisabledIntel UNDI, PXE-2.0(build 078)                                                                                      | 設定項目                    | 設定値( :工場出荷設定値 :変更禁止設定値)                                                  |  |  |  |  |  |
|----------------------------------------------------------------------------------------------------|-------------------------|--------------------------------------------------------------------------|--|--|--|--|--|
| 1st.Floppy Disk A:Hard Disk C:IDE CD-ROM<br>Intel UNDI, PXE-2.0(build 078)2nd.Floppy Disk A:Hard Disk C:IDE CD-ROM<br>Intel UNDI, PXE-2.0(build 078)3rd.Floppy Disk A:Hard Disk C:IDE CD-ROM<br>Intel UNDI, PXE-2.0(build 078)3rd.Floppy Disk A:Hard Disk C:IDE CD-ROM<br>Intel UNDI, PXE-2.0(build 078)1st. OtherIf it OtherIf it Other[f it A J Disk C:IDE CD-ROM<br>Intel UNDI, PXE-2.0(build 078)IDE CD-ROM<br>Intel UNDI, PXE-2.0(build 078)1st. OtherIf it OtherIf it Other[f it A J Disk C:IDE CD-ROM<br>Intel UNDI, PXE-2.0(build 078)IDE CD-ROM<br>IDE CD-ROM<br>Intel UNDI, PXE-2.0(build 078)4th.Floppy Disk A:Hard Disk C:IDE CD-ROM<br>Intel UNDI, PXE-2.0(build 078)Primary Display AdapterAutoOnboardAutoDisabledIDE CD-ROM<br>Intel UNDI, PXE-2.0(build 078) | Boot Sequence           |                                                                          |  |  |  |  |  |
| 2nd.Floppy Disk A:Hard Disk C:IDE CD-ROM<br>Intel UNDI, PXE-2.0(build 078)3rd.Floppy Disk A:Hard Disk C:IDE CD-ROM<br>Intel UNDI, PXE-2.0(build 078)1st. OtherIst. Other[ディスクレスタイプ/ OS インストールタイプ]<br>1st. On Board Adaptec AIC-7899 SCSI<br>2nd. Legacy PCI SCSI<br>2nd. Legacy PCI SCSI<br>2nd. On Board Adaptec AIC-7899 SCSI<br>2nd: E-IDE4th.Floppy Disk A:Hard Disk C:IDE CD-ROM<br>Intel UNDI, PXE-2.0(build 078)Primary Display AdapterAutoOnboardFast BootAutoDisabled                                                                                                    | 1st.                    | Floppy Disk A: Hard Disk C: IDE CD-ROM<br>Intel UNDI, PXE-2.0(build 078) |  |  |  |  |  |
| 3rd.       Floppy Disk A: Hard Disk C: IDE CD-ROM<br>Intel UNDI, PXE-2.0(build 078)         1st. Other       [ディスクレスタイプ/ OS インストールタイプ]         1st. On Board Adaptec AIC-7899 SCSI<br>2nd. Legacy PCI SCSI       [アレイタイプ]         1st. Legacy PCI SCSI<br>2nd. On Board Adaptec AIC-7899 SCSI       2nd. Come         2nd: E-IDE       2nd: E-IDE         4th.       Floppy Disk A: Hard Disk C: IDE CD-ROM<br>Intel UNDI, PXE-2.0(build 078)         Primary Display Adapter       Auto         Auto       Disabled                                                                                                    | 2nd.                    | Floppy Disk A: Hard Disk C: IDE CD-ROM<br>Intel UNDI, PXE-2.0(build 078) |  |  |  |  |  |
| 1st. Other         [ディスクレスタイプ/OSインストールタイプ]         1st. On Board Adaptec AIC-7899 SCSI         2nd. Legacy PCI SCSI         [アレイタイプ]         1st. Legacy PCI SCSI         2nd. On Board Adaptec AIC-7899 SCSI         2nd. On Board Adaptec AIC-7899 SCSI         2nd: E-IDE         4th.         Floppy Disk A:       Hard Disk C:         IDE CD-ROM         Intel UNDI, PXE-2.0(build 078)         Primary Display Adapter         Auto       Disabled                                                                                                    | 3rd.                    | Floppy Disk A: Hard Disk C: IDE CD-ROM<br>Intel UNDI, PXE-2.0(build 078) |  |  |  |  |  |
| [ディスクレスタイプ/ OS インストールタイプ]         1st. On Board Adaptec AIC-7899 SCSI         2nd. Legacy PCI SCSI         [アレイタイプ]         1st. Legacy PCI SCSI         2nd. On Board Adaptec AIC-7899 SCSI         2nd. On Board Adaptec AIC-7899 SCSI         2nd: E-IDE         4th.         Floppy Disk A:       Hard Disk C:         IDE CD-ROM         Intel UNDI, PXE-2.0(build 078)         Primary Display Adapter         Auto       Disabled                                                                                                    |                         | 1st. Other                                                               |  |  |  |  |  |
| 1st. On Board Adaptec AIC-7899 SCSI         2nd. Legacy PCI SCSI         [アレイタイプ]         1st. Legacy PCI SCSI         2nd. On Board Adaptec AIC-7899 SCSI         2nd. On Board Adaptec AIC-7899 SCSI         2nd: E-IDE         4th.         Floppy Disk A:       Hard Disk C:       IDE CD-ROM         Intel UNDI, PXE-2.0(build 078)         Primary Display Adapter       Auto       Onboard         Fast Boot       Auto       Disabled                                                                                                    |                         | [ディスクレスタイプ / OS インストールタイプ]                                               |  |  |  |  |  |
| [アレイタイプ]         1st. Legacy PCI SCSI         2nd. On Board Adaptec AIC-7899 SCSI         2nd:E-IDE         4th.         Floppy Disk A:       Hard Disk C:       IDE CD-ROM         Intel UNDI, PXE-2.0(build 078)         Primary Display Adapter       Auto       Onboard         Fast Boot       Auto       Disabled                                                                                                    |                         | 1st. On Board Adaptec AIC-7899 SCSI<br>2nd. Legacy PCI SCSI              |  |  |  |  |  |
| 1st. Legacy PCI SCSI         2nd. On Board Adaptec AIC-7899 SCSI         2nd:E-IDE         4th.       Floppy Disk A: Hard Disk C: IDE CD-ROM Intel UNDI, PXE-2.0(build 078)         Primary Display Adapter       Auto       Onboard         Fast Boot       Auto       Disabled                                                                                                    |                         | [アレイタイプ]                                                                 |  |  |  |  |  |
| 2nd:E-IDE         4th.       Floppy Disk A: Hard Disk C: IDE CD-ROM Intel UNDI, PXE-2.0(build 078)         Primary Display Adapter       Auto         Auto       Disabled                                                                                                    |                         | 1st. Legacy PCI SCSI<br>2nd. On Board Adaptec AIC-7899 SCSI              |  |  |  |  |  |
| 4th.Floppy Disk A:Hard Disk C:IDE CD-ROMIntel UNDI, PXE-2.0(build 078)Primary Display AdapterAutoOnboardFast BootAutoDisabledLetter                                                                                                    |                         | 2nd:E-IDE                                                                |  |  |  |  |  |
| Primary Display AdapterAutoOnboardFast BootAutoDisabled                                                                                                    | 4th.                    | Floppy Disk A: Hard Disk C: IDE CD-ROM<br>Intel UNDI, PXE-2.0(build 078) |  |  |  |  |  |
| Fast Boot     Auto     Disabled                                                                                                    | Primary Display Adapter | Auto Onboard                                                             |  |  |  |  |  |
|                                                                                                    | Fast Boot               | Auto Disabled                                                            |  |  |  |  |  |
| Silent Boot Enabeld Disabled                                                                                                    | Silent Boot             | Enabeld Disabled                                                         |  |  |  |  |  |
| Num Lock After Boot Enabled Disabled                                                                                                    | Num Lock After Boot     | Enabled Disabled                                                         |  |  |  |  |  |
| Memory Test Enabled Disabled                                                                                                    | Memory Test             | Enabled Disabled                                                         |  |  |  |  |  |

| 設定項目                                  | 設定値( :  | 工場出荷設定値  | : 変更禁止設定値) |
|---------------------------------------|---------|----------|------------|
| Release All Blocked Memory            | Enabled | Disabled |            |
| Boot from LANDesk(R) Service<br>Agent | Enabled | Disabled |            |
| Configuration Table                   | Enabled | Disabled |            |
| Update BIOS with Boot Block           | Enabeld | Disabled |            |

# Date and Time メニューの設定項目

| 設定項目 | 設定値( :工場出荷設定値 :変更禁止設定値) |
|------|-------------------------|
| Date | 現在の日付が表示されます。           |
| Time | 現在の時刻が表示されます。           |

## System Security メニューの設定項目

| 設定項目                    | 設定値( :工場出荷設定値 :変更禁止設定値           | ) |  |  |  |  |
|-------------------------|----------------------------------|---|--|--|--|--|
| Supervisor Password     | None Present                     |   |  |  |  |  |
| Password Request        | POST OS                          |   |  |  |  |  |
| User Password           | None Present                     |   |  |  |  |  |
| Disk Drive Control      |                                  |   |  |  |  |  |
| Floppy Drive            | Normal Write Protect All Sectors |   |  |  |  |  |
|                         | Write Protect Boot Sector        |   |  |  |  |  |
| Hard Disk Drive         | Normal Write Protect All Sectors |   |  |  |  |  |
|                         | Write Protect Boot Sector        |   |  |  |  |  |
| Processor Serial Number | Enabled Disabled                 |   |  |  |  |  |

B

# System Event Log メニューの設定項目

| 設定項目                               | 設定値 (  | :工場    | 出荷設定    | 値        | :変更禁止設定値) |
|------------------------------------|--------|--------|---------|----------|-----------|
| System Event Logging               |        |        |         |          |           |
| Event Logging                      | Enable | ed D   | isabled |          |           |
| Clear Event logs                   | Enable | ed D   | isabled |          |           |
| Event Log BIOS Version             | イベント   | ログ BIO | Sの版数    | 表示       |           |
| Total Number of Event Logs         | 格納済み   | イベント   | ログ数表    | 示        |           |
| Available Space for Event<br>Logs  | イベント   | ログ格納   | 領域残り    | 領域表法     | <u>示</u>  |
| <ul> <li>View Event Log</li> </ul> | イベント   | ログビュ   | ワーの表    | 示        |           |
| Event Control                      |        |        |         |          |           |
| Temperature/Voltage                | Enable | ed D   | isabled |          |           |
| ECC                                | Enable | ed D   | isabled |          |           |
| PCI                                | Enable | ed D   | isabled |          |           |
| CPU Fan                            | Enable | ed D   | isabled |          |           |
| Event Process                      |        |        |         |          |           |
| Action after Critical Event        | NMI    | Reset  | : Pov   | ver Cycl | e         |
| POST Error Stop                    | Enable | ed D   | isabled |          |           |
| Threshold Event Control            | Enable | ed D   | isabled |          |           |
| Temperature Threshold Settig       |        |        |         |          |           |
| CPU                                | 65     | 70     |         |          |           |
| System                             | 0      | 5 42   | 47      |          |           |
| Voltage Threshold Setting          |        |        |         |          |           |
| 1st CPU Core Voltage               | CPU スロ | 1ット10  | ກ CPU ແ | 電圧表:     | 示         |
| 2nd CPU Core Voltage               | CPU スロ | 1ット20  | D CPU ወ | 電圧表      | 示         |
| CPU                                | 1.5    | 1.6    | 1.9     | 2.0      |           |
| +1.5V                              | 1.3    | 1.4    | 1.6     | 1.7      |           |
| +1.8V                              | 1.6    | 1.7    | 1.9     | 2.0      |           |
| +2.5V                              | 2.4    | 2.5    | 2.9     | 3.0      |           |
| +2.85V                             | 2.5    | 2.6    | 3.1     | 3.2      |           |
| +3.3V                              | 2.9    | 3.1    | 3.5     | 3.7      |           |
| +3.3V Standby                      | 2.9    | 3.1    | 3.5     | 3.7      |           |
| +5V                                | 4.5    | 4.6    | 5.4     | 5.5      |           |
| +12V                               | 10.6   | 10.7   | 13.3    | 13.      | 4         |
| -12V                               | 9.6    | 10.1   | 13.9    | 14.4     |           |
| Other Sensors Setting              |        |        |         |          |           |
| CPU Fan                            | 700    | 2400   |         |          |           |

# Console Redirection メニューの設定項目

| 設定項目                     | 設定値 (    | :工場出荷設定値 | :変更禁止設定値) |
|--------------------------|----------|----------|-----------|
| Console Redirection      | Enabled  | Disabled |           |
| Communication Port       | Serial 1 | Serial 2 |           |
| Parity/Databits/Stopbits | N, 8, 1  |          |           |
| COM Port Baud Rate       | 9600     | 19200    |           |

## Advanced Options メニューの設定項目

Memory Cache Options

| 設定項目                                | 設定値( :  | 工場出荷設定値     | :変更禁止設定値) |
|-------------------------------------|---------|-------------|-----------|
| Level 1 Cache                       | Enabled | Disabled    |           |
| Level 2 Cache                       | Enabled | Disabled    |           |
| Memory at 15MB-16MB<br>Reserved for | System  | Add-on Card |           |

#### PnP/PCI Options

| 設定項目                       | 設定値 ( | : I | 場出荷   | 設定値 | :変 | 更禁止設定値) |
|----------------------------|-------|-----|-------|-----|----|---------|
| PCI IRQ Setting            | Auto  | Ма  | anual |     |    |         |
| PCI Slot 1 (*)             |       | 05  | 09    | 10  | 11 | 15      |
| PCI Slot 2 (*)             |       | 05  | 09    | 10  | 11 | 15      |
| PCI Slot 3 (*)             |       | 05  | 09    | 10  | 11 | 15      |
| PCI Slot 4 (*)             |       | 05  | 09    | 10  | 11 | 15      |
| PCI Slot 5 (*)             |       | 05  | 09    | 10  | 11 | 15      |
| PCI Slot 6 (*)             |       | 05  | 09    | 10  | 11 | 15      |
| Onboard VGA (*)            |       | 05  | 09    | 10  | 11 | 15      |
| Onboard SCSI (*)           |       | 05  | 09    | 10  | 11 | 15      |
| Onboard LAN (*)            |       | 05  | 09    | 10  | 11 | 15      |
| USB HOST Controller        |       | 05  | 09    | 10  | 11 | 15      |
| PCI IRQ Sharing            | Yes   | No  |       |     |    |         |
| VGA Palette Snoop          | Eneb  | led | Disab | led |    |         |
| Plug and Play OS           | Yes   | No  |       |     |    |         |
| Reset Resource Assignments | Yes   | No  |       |     |    |         |

\*) PCI IRQ Setting が「Auto」の場合、自動的に IRQ が設定されます。

### • CPU Frequency

| 設定項目                      | 設定値(         | レ : コ | 場出荷   | 設定値 | : 3 | 変更禁⊔ | _設定値) |  |
|---------------------------|--------------|-------|-------|-----|-----|------|-------|--|
| Bus Frequency             | 133MHz       |       |       |     |     |      |       |  |
| CPU frequency Multiplier  | Auto         |       |       |     |     |      |       |  |
|                           | 3            | 3.5   | 4     | 4.5 | 5   | 5.5  | 6     |  |
|                           | 6.5          | 7     | 7.5   | 8   | 8.5 | 9    | 9.5   |  |
| Processor Speed           | プロセッサ動作周波数表示 |       |       |     |     |      |       |  |
| Single Processor MP Table | Enab         | led   | Disab | led |     |      |       |  |
| MP Table Version          | V1.1         | V     | 1.4   |     |     |      |       |  |

• Chipset Settings

| 設定項目        | 設定値<br>( :工場出荷設定値 |   |        | :変更禁止設定値) |
|-------------|-------------------|---|--------|-----------|
| CAS Latency | 2                 | 3 | By SPD |           |

# B.1.3 SCSI Select ユーティリティ

#### 設定値を変更した場合は、以下の表に必ず設定値を記入してください。

## Configure/View Host Adapter Setting メニューの設定項目

| 設定項目                           | 設定値( :  | 工場出荷設定値   | :変更禁止設定値) |
|--------------------------------|---------|-----------|-----------|
| SCSI Bus Interface Definitions |         |           |           |
| Host Adapter SCSI ID           | 0 1 2   | 2 3 4 5 6 | 7 8 9 10  |
|                                | 11 12   | 13 14 15  |           |
| SCSI Parity Checking           | Enabled | Disabled  |           |
| Host Adapter SCSI Termination  | Enabled | Disabled  |           |
|                                |         |           |           |

| Additional Options             |   |
|--------------------------------|---|
| Boot Device Options            | ~ |
| SCSI Device Configuration      | ~ |
| Advanced Configuration Options | ~ |

Boot Device Options

| 設定項目            | 設定値( :工場出荷設定値 :変更禁止設定値)                  |  |
|-----------------|------------------------------------------|--|
| Boot Channel    | A First B First                          |  |
| Boot SCSI ID    | 0 1 2 3 4 5 6 7 8 9 10<br>11 12 13 14 15 |  |
| Boot LUN Number | 0 1 2 3 4 5 6 7                          |  |

### SCSI Device Configuration

| 設定項目                           | 設定値 (    | : I: | 場出荷設 | 定値            | :変更  | 「禁止設 | 定値)  |
|--------------------------------|----------|------|------|---------------|------|------|------|
| SCSI Device ID #0              |          |      |      |               |      |      |      |
| Sync Transfer Rate (MB/Sec)    | 160      | 80.0 | 53.4 | 40.0          | 32.0 | 26.8 | 20.0 |
|                                | 16.0     | 13.4 | 10.0 | ASYN          |      |      |      |
| Initiate Wide Negotiation      | yes      | no   |      |               |      |      |      |
| Enable Disconnection           | yes      | no   |      |               |      |      |      |
| Send Start Unit Command        | yes      | no   |      |               |      |      |      |
| Enabled Write Back Cache       | N/C      | yes  | no   |               |      |      |      |
| BIOS Multiple LUN Support      | yes      | no   |      |               |      |      |      |
| Include in BIOS Scan           | yes      | no   |      |               |      |      |      |
| SCSI Device ID #1              |          |      |      |               |      |      |      |
| Sync Transfer Rate (MB/Sec)    | 160      | 80.0 | 53.4 | 40.0          | 32.0 | 26.8 | 20.0 |
|                                | 16.0     | 13.4 | 10.0 | ASYN          |      |      |      |
| Initiate Wide Negotiation      | yes      | no   |      |               |      |      |      |
| Enable Disconnection           | yes      | no   |      |               |      |      |      |
| Send Start Unit Command        | yes      | no   |      |               |      |      |      |
| Enabled Write Back Cache       | N/C      | yes  | no   |               |      |      |      |
| BIOS Multiple LUN Support      | yes      | no   |      |               |      |      |      |
| Include in BIOS Scan           | yes      | no   |      |               |      |      |      |
| SCSI Device ID #2              | -        |      |      |               |      |      |      |
| Sync Transfer Bate (MB/Sec)    | 160      | 80.0 | 53.4 | 40.0          | 32.0 | 26.8 | 20.0 |
| Cyne nansier nate (mb/eec)     | 16.0     | 13.4 | 10.0 | ASYN          | 02.0 | 20.0 | 20.0 |
| Initiata Wida Nagatistian      | ves      | no   | 10.0 | //0111        |      |      |      |
| Enable Disconnection           | ves      | no   |      |               |      |      |      |
| Sond Stort Unit Commond        | ves      | no   |      |               |      |      |      |
| Enabled Write Back Cache       | N/C      | ves  | no   |               |      |      |      |
| PIOS Multiple LUN Support      | Ves      | no   |      |               |      |      |      |
| Include in BIOS Scan           | ves      | no   |      |               |      |      |      |
|                                | <b>,</b> | -    |      |               |      |      |      |
| SUSI Device ID #3              | 160      | 00.0 | EQ 4 | 40.0          | 22.0 | 26.9 | 20.0 |
| Sylic Hallsler Hate ( MD/Sec ) | 16.0     | 12 / | 10.0 | 40.0<br>AQVNI | 32.0 | 20.0 | 20.0 |
|                                | 10.0     | 13.4 | 10.0 | ASTN          |      |      |      |
| Initiate Wide Negotiation      | yes      | no   |      |               |      |      |      |
| Enable Disconnection           | yes      | no   |      |               |      |      |      |
| Send Start Unit Command        | yes      | 110  | no   |               |      |      |      |
| Enabled Write Back Cache       | N/C      | yes  | no   |               |      |      |      |
| BIOS Multiple LUN Support      | yes      | 10   |      |               |      |      |      |
| Include in BIOS Scan           | yes      | 110  |      |               |      |      |      |
| SCSI Device ID #4              |          |      |      |               |      |      |      |
| Sync Transfer Rate (MB/Sec)    | 160      | 80.0 | 53.4 | 40.0          | 32.0 | 26.8 | 20.0 |
|                                | 16.0     | 13.4 | 10.0 | ASYN          |      |      |      |
| Initiate Wide Negotiation      | yes      | no   |      |               |      |      |      |
| Enable Disconnection           | yes      | no   |      |               |      |      |      |
| Send Start Unit Command        | yes      | no   |      |               |      |      |      |
| Enabled Write Back Cache       | N/C      | yes  | no   |               |      |      |      |
| BIOS Multiple LUN Support      | yes      | no   |      |               |      |      |      |
| Include in BIOS Scan           | yes      | no   |      |               |      |      |      |

| 設定項目                        | 設定値 ( | : I: | 場出荷設 | 定值   | :変更  | <b> <b> <b> </b> </b></b> | 定値)  |
|-----------------------------|-------|------|------|------|------|---------------------------|------|
| SCSI Device ID #5           |       |      |      |      |      |                           |      |
| Sync Transfer Rate (MB/Sec) | 160   | 80.0 | 53.4 | 40.0 | 32.0 | 26.8                      | 20.0 |
|                             | 16.0  | 13.4 | 10.0 | ASYN |      |                           |      |
| Initiate Wide Negotiation   | yes   | no   |      |      |      |                           |      |
| Enable Disconnection        | yes   | no   |      |      |      |                           |      |
| Send Start Unit Command     | yes   | no   |      |      |      |                           |      |
| Enabled Write Back Cache    | N/C   | yes  | no   |      |      |                           |      |
| BIOS Multiple LUN Support   | yes   | no   |      |      |      |                           |      |
| Include in BIOS Scan        | yes   | no   |      |      |      |                           |      |
| SCSI Device ID #6           |       |      |      |      |      |                           |      |
| Sync Transfer Rate (MB/Sec) | 160   | 80.0 | 53.4 | 40.0 | 32.0 | 26.8                      | 20.0 |
|                             | 16.0  | 13.4 | 10.0 | ASYN |      |                           |      |
| Initiate Wide Negotiation   | yes   | no   |      |      |      |                           |      |
| Enable Disconnection        | yes   | no   |      |      |      |                           |      |
| Send Start Unit Command     | yes   | no   |      |      |      |                           |      |
| Enabled Write Back Cache    | N/C   | yes  | no   |      |      |                           |      |
| BIOS Multiple LUN Support   | yes   | no   |      |      |      |                           |      |
| Include in BIOS Scan        | yes   | no   |      |      |      |                           |      |
| SCSI Device ID #7           |       |      |      |      |      |                           |      |
| Svnc Transfer Rate (MB/Sec) | 160   | 80.0 | 53.4 | 40.0 | 32.0 | 26.8                      | 20.0 |
| -,                          | 16.0  | 13.4 | 10.0 | ASYN |      |                           |      |
| Initiate Wide Negotiation   | yes   | no   |      |      |      |                           |      |
| Enable Disconnection        | yes   | no   |      |      |      |                           |      |
| Send Start Unit Command     | yes   | no   |      |      |      |                           |      |
| Enabled Write Back Cache    | N/C   | yes  | no   |      |      |                           |      |
| BIOS Multiple LUN Support   | yes   | no   |      |      |      |                           |      |
| Include in BIOS Scan        | yes   | no   |      |      |      |                           |      |
| SCSI Device ID #8           |       |      |      |      |      |                           |      |
| Svnc Transfer Rate (MB/Sec) | 160   | 80.0 | 53.4 | 40.0 | 32.0 | 26.8                      | 20.0 |
| -,                          | 16.0  | 13.4 | 10.0 | ASYN |      |                           |      |
| Initiate Wide Negotiation   | yes   | no   |      |      |      |                           |      |
| Enable Disconnection        | yes   | no   |      |      |      |                           |      |
| Send Start Unit Command     | yes   | no   |      |      |      |                           |      |
| Enabled Write Back Cache    | N/C   | yes  | no   |      |      |                           |      |
| BIOS Multiple LUN Support   | yes   | no   |      |      |      |                           |      |
| Include in BIOS Scan        | yes   | no   |      |      |      |                           |      |
| SCSI Device ID #9           |       |      |      |      |      |                           |      |
| Sync Transfer Rate (MB/Sec) | 160   | 80.0 | 53.4 | 40.0 | 32.0 | 26.8                      | 20.0 |
|                             | 16.0  | 13.4 | 10.0 | ASYN |      |                           |      |
| Initiate Wide Negotiation   | yes   | no   |      |      |      |                           |      |
| Enable Disconnection        | yes   | no   |      |      |      |                           |      |
| Send Start Unit Command     | yes   | no   |      |      |      |                           |      |
| Enabled Write Back Cache    | N/C   | yes  | no   |      |      |                           |      |
| BIOS Multiple LUN Support   | yes   | no   |      |      |      |                           |      |
| Include in BIOS Scan        | yes   | no   |      |      |      |                           |      |

B

| 設定項目                        | 設定値 ( | : 1  | 場出荷設 | 定值   | :変見  | 更禁止設 | 定値)  |
|-----------------------------|-------|------|------|------|------|------|------|
| SCSI Device ID #10          |       |      |      |      |      |      |      |
| Sync Transfer Rate (MB/Sec) | 160   | 80.0 | 53.4 | 40.0 | 32.0 | 26.8 | 20.0 |
|                             | 16.0  | 13.4 | 10.0 | ASYN |      |      |      |
| Initiate Wide Negotiation   | yes   | no   |      |      |      |      |      |
| Enable Disconnection        | yes   | no   |      |      |      |      |      |
| Send Start Unit Command     | yes   | no   |      |      |      |      |      |
| Enabled Write Back Cache    | N/C   | yes  | no   |      |      |      |      |
| BIOS Multiple LUN Support   | yes   | no   |      |      |      |      |      |
| Include in BIOS Scan        | yes   | no   |      |      |      |      |      |
| SCSI Device ID #11          |       |      |      |      |      |      |      |
| Sync Transfer Rate (MB/Sec) | 160   | 80.0 | 53.4 | 40.0 | 32.0 | 26.8 | 20.0 |
|                             | 16.0  | 13.4 | 10.0 | ASYN |      |      |      |
| Initiate Wide Negotiation   | yes   | no   |      |      |      |      |      |
| Enable Disconnection        | yes   | no   |      |      |      |      |      |
| Send Start Unit Command     | yes   | no   |      |      |      |      |      |
| Enabled Write Back Cache    | N/C   | yes  | no   |      |      |      |      |
| BIOS Multiple LUN Support   | yes   | no   |      |      |      |      |      |
| Include in BIOS Scan        | yes   | no   |      |      |      |      |      |
| SCSI Device ID #12          |       |      |      |      |      |      |      |
| Sync Transfer Rate (MB/Sec) | 160   | 80.0 | 53.4 | 40.0 | 32.0 | 26.8 | 20.0 |
|                             | 16.0  | 13.4 | 10.0 | ASYN |      |      |      |
| Initiate Wide Negotiation   | yes   | no   |      |      |      |      |      |
| Enable Disconnection        | yes   | no   |      |      |      |      |      |
| Send Start Unit Command     | yes   | no   |      |      |      |      |      |
| Enabled Write Back Cache    | N/C   | yes  | no   |      |      |      |      |
| BIOS Multiple LUN Support   | yes   | no   |      |      |      |      |      |
| Include in BIOS Scan        | yes   | no   |      |      |      |      |      |
| SCSI Device ID #13          |       |      |      |      |      |      |      |
| Sync Transfer Rate (MB/Sec) | 160   | 80.0 | 53.4 | 40.0 | 32.0 | 26.8 | 20.0 |
|                             | 16.0  | 13.4 | 10.0 | ASYN |      |      |      |
| Initiate Wide Negotiation   | yes   | no   |      |      |      |      |      |
| Enable Disconnection        | yes   | no   |      |      |      |      |      |
| Send Start Unit Command     | yes   | no   |      |      |      |      |      |
| Enabled Write Back Cache    | N/C   | yes  | no   |      |      |      |      |
| BIOS Multiple LUN Support   | yes   | no   |      |      |      |      |      |
| Include in BIOS Scan        | yes   | no   |      |      |      |      |      |
|                             |       |      |      |      |      |      |      |

| 設定項目                        | 設定値 ( | : I: | 場出荷設 | 定値   | :変更  | 禁止設定 | 定値)  |
|-----------------------------|-------|------|------|------|------|------|------|
| SCSI Device ID #14          |       |      |      |      |      |      |      |
| Sync Transfer Rate (MB/Sec) | 160   | 80.0 | 53.4 | 40.0 | 32.0 | 26.8 | 20.0 |
|                             | 16.0  | 13.4 | 10.0 | ASYN |      |      |      |
| Initiate Wide Negotiation   | yes   | no   |      |      |      |      |      |
| Enable Disconnection        | yes   | no   |      |      |      |      |      |
| Send Start Unit Command     | yes   | no   |      |      |      |      |      |
| Enabled Write Back Cache    | N/C   | yes  | no   |      |      |      |      |
| BIOS Multiple LUN Support   | yes   | no   |      |      |      |      |      |
| Include in BIOS Scan        | yes   | no   |      |      |      |      |      |
| SCSI Device ID #15          |       |      |      |      |      |      |      |
| Sync Transfer Rate (MB/Sec) | 160   | 80.0 | 53.4 | 40.0 | 32.0 | 26.8 | 20.0 |
|                             | 16.0  | 13.4 | 10.0 | ASYN |      |      |      |
| Initiate Wide Negotiation   | yes   | no   |      |      |      |      |      |
| Enable Disconnection        | yes   | no   |      |      |      |      |      |
| Send Start Unit Command     | yes   | no   |      |      |      |      |      |
| Enabled Write Back Cache    | N/C   | yes  | no   |      |      |      |      |
| BIOS Multiple LUN Support   | yes   | no   |      |      |      |      |      |
| Include in BIOS Scan        | yes   | no   |      |      |      |      |      |

Advanced Configuration Options

| 設定項目                                                                | 設定値( :工 <sup>」</sup>      | 場出荷設定値                    | :変更禁止設定値) |
|---------------------------------------------------------------------|---------------------------|---------------------------|-----------|
| Reset SCSI Bus at IC Initialization                                 | Enabled D                 | isabled                   |           |
| Display <ctrl><a> Message During<br/>BIOS Initialization</a></ctrl> | Enabled D                 | isabled                   |           |
| Extended BIOS Translation for DOS<br>Drives > 1GByte                | Enabled D                 | isabled                   |           |
| Verbose/Silent Mode                                                 | Verbose S                 | ilent                     |           |
| Host Adapter BIOS                                                   | Enabled D<br>Disabled:sca | isabled:Not scan<br>n bus |           |
| Domain Validation                                                   | Enabled D                 | isabled                   |           |
| Support Removable Disks Under<br>BIOS as Fixed Disks                | Disabled E                | Boot Only All Di          | sks       |
| BIOS Support for Bootable CD-ROM                                    | Enabled D                 | isabled                   |           |
| BIOS Support for Int13 Extensions                                   | Enabled D                 | isabled                   |           |

# **B.1.4** RAS 支援サービス設定項目

部品寿命情報 参照・設定メニュー

| 搭載部品                  |   | 搭載位置 | 搭載日 | 交換予定日 |
|-----------------------|---|------|-----|-------|
| UPS(バッテリ)             |   | -    |     |       |
| SCSI アレイコントローラカード(GP- | ) |      |     |       |
| SCSI アレイコントローラカード(GP- | ) |      |     |       |
| CPU FAN(プロセッサのファン)    |   | -    |     | -     |
| <br>筐体 FAN(冷却ファン)     |   | -    |     | -     |
| 電源ユニット                |   | -    |     | -     |

起動監視機能メニュー

| 設定項目     | 設定値( :初期値 :変更禁止) |
|----------|------------------|
| POST 監視  | する しない           |
| タイムアウト時間 | 30分 (15~999分)    |
| リトライ回数   | 1 2 3 4 5        |
| OS ブート監視 | (設定不可)           |
| タイムアウト時間 | (設定不可)           |
| リトライ回数   | (設定不可)           |
| リトライ方法   | (設定不可)           |

電源切断モード設定メニュー

| 設定項目          | 設定値(:初期値:変更禁止) |
|---------------|----------------|
| 安全に電源を切断するモード | 有効にする 無効にする    |

障害の通知方法設定メニュー

| 設定項目     | 設定値( :初期値 :変更禁止)        |
|----------|-------------------------|
| LCD への表示 | (設定不可)                  |
| 画面への表示   | チェックボックス オン チェックボックス オフ |

# B.1.5 システム資源管理表

各種拡張カードで選択できる I/O ポートアドレス、割り込みレベルおよび DMA チャネルは、以下の表のとおりです。

I/O ポートアドレス

| 品名             | I/Oボートアドレス(h)<br>100 140 180 1C0 200 240 280 2C0 300 340 380 3C0 400 | 設定方法       |
|----------------|----------------------------------------------------------------------|------------|
| PRIMERGY ES320 |                                                                      |            |
| ビデオ/フロッピィ      | III I                                                                | 設定なし       |
| シリアルポート1       | -++ +++ +++ +++ ++++ +++ + 0  ++++ +++                               | BIOSセットアップ |
| シリアルポート2       | <b>-</b>                                                             | BIOSセットアップ |
| パラレルポート        | <b></b>                                                              | BIOSセットアップ |

備考:シリアルポートは、4ポートの中から最高2ポートまで選択できます。

\* □□ は、それぞれの拡張カードで選択できるI/Oポートアドレス空間を示します。

- □ はそのマークが重なる目盛のアドレスから16バイトまたは16バイト内の一部の空間 を使用します。
  - (┃はデフォルトで選択されている空間)
  - □ はそのマークが重なる目盛のアドレスから32バイトまたは32バイト内の一部の空間 を使用します。

(■はデフォルトで選択されている空間)

B

## 割り込みレベル / DMA チャネル

|                                                                                       |   |   |   |              |              |   | 創 | 11:3         | 21 | 1.0 | ш. |    |    |    |    |    |      |   |   |           | Λ.T.   |        | וול       |        |        |            |
|---------------------------------------------------------------------------------------|---|---|---|--------------|--------------|---|---|--------------|----|-----|----|----|----|----|----|----|------|---|---|-----------|--------|--------|-----------|--------|--------|------------|
| 品名(刑夕)                                                                                |   | 1 | 2 | 2            | 4            | 5 | 刮 | 7            | 07 | 0   | 10 | 11 | 10 | 12 | 14 | 15 |      | 0 | 1 |           | 47     | 7-     | 5         | 6      | 7      | 設定方法       |
| (요즘)<br>PRIMERGY ES320                                                                | • | • |   | 。<br>●<br>注) | 4<br>●<br>注) | 5 | • | 7<br>●<br>注) | °  | 9   | 10 |    | •  | •  |    | 15 | NONE | 0 | - | •         | 3      | •      | 5         | 0      | 1      | BIOSセットアッブ |
| <br>標準実装<br>SCSIコン归−ラ                                                                 |   |   | Ī | 0            | 0            | 0 |   | 0            |    | 0   | 0  | 0  |    |    |    | 0  |      |   |   |           | <br>未何 | <br>吏用 | <br> <br> |        | <br>   | BIOSセットアッブ |
| <br>標準実装<br>ネットワークコントローラ                                                              |   |   | I | 0            | 0            | 0 |   | 0            |    | 0   | 0  | 0  |    |    |    | 0  |      |   |   |           |        | <br>吏用 | <br> <br> |        | <br>   | BIOSセットアッブ |
| SCSIアレイコントローラカード<br>(GP5-143)                                                         |   |   | I | 0            | 0            | 0 |   | 0            |    | 0   | 0  | 0  |    |    | I  | 0  |      |   |   |           | 未傳     | 吏用     |           | -      | -      | BIOSセットアッブ |
| SCSI7レイコントローラカード<br>(GP5-144/GP5-1441)                                                |   |   |   | 0            | 0            | 0 |   | 0            |    | 0   | 0  | 0  |    |    |    | 0  |      |   |   |           | 未何     | 吏用     | <br> <br> |        |        | BIOSセットアッブ |
| SCSI7レイコントローラカード<br>(GP5-145)                                                         |   |   | 1 | 0            | 0            | 0 |   | 0            |    | 0   | 0  | 0  | I  |    | ۱  | 0  |      |   |   |           | 未倒     | 吏用     | <br> <br> | 1      | 1      | BIOSセットアッブ |
| SCSI7レイコントローラカード<br>(GP5-146)                                                         |   |   | I | 0            | 0            | 0 |   | 0            |    | 0   | 0  | 0  |    |    | I  | 0  |      |   |   |           | 未個     | 吏用     |           | 1      |        | BIOSセットアップ |
| SCSI7レイコントローラカード<br>(GP5-148)                                                         |   |   | I | 0            | 0            | 0 |   | 0            |    | 0   | 0  | 0  |    |    | I  | 0  | 1    |   |   |           | 未何     | 吏用     | <br> <br> | 1      |        | BIOSセットアップ |
| SCSI7レイコントローラカート<br>(GP5-150/GP5-1501)                                                | } |   | I | 0            | 0            | 0 |   | þ            |    | 0   | 0  | 0  | I  |    | I  | 0  |      |   |   |           | 未何     | ŧ用     | <br> <br> | 1      | 1      | BIOSセットアップ |
| SCSI7l/122/10-7カ-ド<br>(GP5-151)                                                       |   |   |   | 0            | 0            | 0 |   | 0            |    | 0   | 0  | 0  |    |    | I  | 0  |      |   |   |           | 未何     | 吏用     | <br> <br> |        |        | BIOSセットアップ |
| SCSIカード<br>(GP5-127)                                                                  |   |   | I | 0            | 0            | 0 |   | 0            |    | 0   | 0  | 0  | I  |    | I  | 0  |      |   |   |           | 未信     | も用     | <br> <br> |        | '<br>I | BIOSセットアップ |
| ファイバーチャネルカード<br>(GP5-FC101)                                                           |   |   | I | 0            | 0            | 0 |   | 0            |    | 0   | 0  | 0  |    |    | I  | 0  |      |   |   |           | 未何     | ŧ用     | <br>      |        |        | BIOSセットアップ |
| LANカード<br>(GP5-181)                                                                   |   |   | ١ | 0            | 0            | 0 |   | 0            |    | 0   | 0  | 0  | l  |    | I  | 0  |      |   |   |           | 未倒     | 吏用     |           | _      |        | BIOSセットアッブ |
| LANカード<br>(GP5-183)                                                                   |   |   | I | 0            | 0            | 0 |   | 0            |    | 0   | 0  | 0  | I  |    | I  | 0  |      |   |   |           | 未何     | 吏用     |           |        |        | BIOSセットアッブ |
| LANカ-ド<br>(GP5-185)                                                                   |   |   | I | 0            | 0            | 0 |   | 0            |    | 0   | 0  | 0  | I  |    | I  | 0  |      |   |   |           | 未何     | 吏用     | <br>      | I      |        | BIOSセットアップ |
| LANカード<br>(GP5-186)                                                                   |   |   | 1 | 0            | 0            | 0 |   | 0            |    | 0   | 0  | 0  | I  |    | I  | 0  |      |   |   |           | 未倒     | 吏用     | <br> <br> | 1<br>1 | 1      | BIOSセットアップ |
| LANカ-ド<br>(GP5-187)                                                                   |   |   | I | 0            | 0            | 0 |   | 0            |    | 0   | 0  | 0  | I  |    | I  | 0  |      |   |   |           | 未何     | も用     | <br> <br> |        |        | BIOSセットアッブ |
| LANカ-ド<br>(GP5-188)                                                                   |   |   | I | 0            | 0            | 0 |   | 0            |    | 0   | 0  | 0  |    |    | I  | 0  |      |   |   |           | 未信     | ŧ用     |           |        |        | BIOSセットアッブ |
| LANカード<br>(GP5-189)                                                                   |   |   | I | 0            | 0            | 0 |   | 0            |    | 0   | 0  | 0  |    |    | I  | 0  |      |   |   |           | 未何     | 间      | <br>      |        |        | BIOSセットアッブ |
| クラスタキット4<br>(GP5S634)                                                                 |   |   | 1 | þ            | þ            | 0 |   | þ            |    | 0   | þ  | 0  | I  |    | l  | 0  |      |   |   | <br>:<br> | 未侵     | 用      |           |        | <br>   | BIOSセットアッブ |
| ⊎−/\`ੋੋੋੋੇ ਦੋਂ ਸਿੱਖੀ ਦੇ ਦੋਂ ਸਿੱਖੀ ਦੇ ਦੋਂ ਸਿੱਖੀ ਦੇ ਦੇ ਦੇ ਦੇ ਦੇ ਦੇ ਦੇ ਦੇ ਦੇ ਦੇ ਦੇ ਦੇ ਦੇ |   |   | 1 | 0            | 0            | 0 |   | 0            |    | 0   | 0  | 0  |    |    | l  | 0  |      |   |   |           | 未信     | Ĕ用     | <br> <br> |        | '<br>  | BIOSセットアッブ |
| RS232Cカード<br>(GP5-162)                                                                |   |   | I | 0            | 0            | 0 |   | 0            |    | 0   | 0  | 0  |    |    | I  | 0  |      |   |   |           | 未信     | Ĕ用     |           |        |        | BIOSセットアッブ |
| 通信カート゚V/X<br>(GP5-163)                                                                |   |   | 1 | 0            | þ            | 0 |   | þ            |    | 0   | b  | 0  | I  |    | I  | 0  |      | Ľ |   |           | 未信     | ŧ用     | <br>      |        | I      | BIOSセットアッブ |
| ISDNカート<br>(GP5-165)                                                                  |   |   | 1 | 0            | þ            | 0 |   | þ            |    | 0   | b  | 0  | I  |    | I  | 0  |      | Ľ |   | -         | 未信     | ŧ用     |           | -      | -      | BIOSセットアッブ |
| 暗号ブロセッサカード<br>(GP5-CP101)                                                             |   |   | 1 | 0            | b            | 0 |   | þ            |    | 0   | b  | 0  | I  |    | I  | 0  |      | Ľ |   |           | 未信     | も用     | -         | -      | -      | BIOSセットアッブ |
| FAXቺデムカード<br>(FMV-FX533)                                                              |   |   | 1 | 0            | b            | 0 |   | þ            |    | 0   | b  | 0  | I  |    | I  | 0  |      | Ľ |   |           | 未信     | も用     | <br>      |        |        | BIOSセットアッブ |
| サーバマネージメントアシストボード<br>(GP5-SMB101)                                                     |   |   |   | 0            | 0            | 0 |   | 0            |    | 0   | 0  | 0  | I  |    | I  | 0  |      |   |   |           | 未任     | 吏用     | ]<br>     |        |        | BIOSセットアッブ |

:それぞれの拡張カードで使用できる割り込みレベル、DMAチャネルを示します( はデフォルトの設定値)。 :標準実装のSCSIコントローラで使用。 :標準実装のネットワークコントローラで使用。

注)その機能を使用しない場合、Disabledへの変更可能。

# ハードディスクの搭載位置と設定

| 搭載ハードディスクベイ | この<br>ディ<br>まし         | )位置に八<br>、スクを搭<br>ったか? | ード<br>載し               | チャネル<br>(固定) | SCSI-ID<br>(固定) | ハー<br>の<br>(GP5 | ドディスク<br>製品名<br>i-HD***) | Л- | - ドディスク<br>の容量<br>(****GB) |
|-------------|------------------------|------------------------|------------------------|--------------|-----------------|-----------------|--------------------------|----|----------------------------|
| ベイ1         | ₽                      | 有・無                    | ₽                      | 0            | ID=0            | (               | )                        | (  | )GB                        |
| ベイ2         | $\langle \neg \rangle$ | 有・無                    | $\langle \neg$         | 0            | ID=1            | (               | )                        | (  | )GB                        |
| ベイ3         | $\triangleleft$        | 有・無                    | $\triangleleft$        | 0            | ID=2            | (               | )                        | (  | )GB                        |
| ベイ4         | $\langle \neg \rangle$ | 有・無                    | $\langle \neg$         | 0            | ID=3            | (               | )                        | (  | )GB                        |
| ベイ5         | $\langle \neg \rangle$ | 有・無                    | $\langle \neg \rangle$ | 0            | ID=4            | (               | )                        | (  | )GB                        |

## フィジカルパックの定義

1つのフィジカルパックは、同一型のハードディスクで構成してください。

| ハードディスク-ID | チャネル0 |
|------------|-------|
| 0          |       |
| 1          |       |
| 2          |       |
| 3          |       |
| 4          |       |

- 注意! 一つのフィジカルパックは、同一型名のハードディスクで構成してください。 B

## システムパックの定義

| システムドライブNo.                   | RAIDレベル       | 容量          |          | キャッシュモード         |
|-------------------------------|---------------|-------------|----------|------------------|
| 0                             | 0 • 1 • 5 • 6 | (           | ) GB     | ライトスルー           |
| 1                             | 0 • 1 • 5 • 6 | (           | ) GB     | ライトスルー           |
| 2                             | 0 • 1 • 5 • 6 | (           | ) GB     | ライトスルー           |
| 3                             | 0 • 1 • 5 • 6 | (           | ) GB     | ライトスルー           |
| 4                             | 0 • 1 • 5 • 6 | (           | ) GB     | ライトスルー           |
| 5                             | 0 • 1 • 5 • 6 | (           | ) GB     | ライトスルー           |
| 6                             | 0 • 1 • 5 • 6 | (           | ) GB     | ライトスルー           |
| 7                             | 0 • 1 • 5 • 6 | (           | ) GB     | ライトスルー           |
| 8                             | 0 • 1 • 5 • 6 | (           | ) GB     | ライトスルー           |
| 9                             | 0 • 1 • 5 • 6 | (           | ) GB     | ライトスルー           |
| 10                            | 0 • 1 • 5 • 6 | (           | ) GB     | ライトスルー           |
| 11                            | 0 • 1 • 5 • 6 | (           | ) GB     | ライトスルー           |
| 12                            | 0 • 1 • 5 • 6 | (           | ) GB     | ライトスルー           |
| 13                            | 0 • 1 • 5 • 6 | (           | ) GB     | ライトスルー           |
| 14                            | 0 • 1 • 5 • 6 | (           | ) GB     | ライトスルー           |
| 15                            | 0 • 1 • 5 • 6 | (           | ) GB     | ライトスルー           |
| 16                            | 0 • 1 • 5 • 6 | (           | ) GB     | ライトスルー           |
| 17                            | 0 • 1 • 5 • 6 | (           | ) GB     | ライトスルー           |
| 18                            | 0 • 1 • 5 • 6 | (           | ) GB     | ライトスルー           |
| 19                            | 0 • 1 • 5 • 6 | (           | ) GB     | ライトスルー           |
| 20                            | 0 • 1 • 5 • 6 | (           | ) GB     | ライトスルー           |
| 21                            | 0 • 1 • 5 • 6 | (           | ) GB     | ライトスルー           |
| 22                            | 0 • 1 • 5 • 6 | (           | ) GB     | ライトスルー           |
| 23                            | 0 • 1 • 5 • 6 | (           | ) GB     | ライトスルー           |
| 24                            | 0 • 1 • 5 • 6 | (           | ) GB     | ライトスルー           |
| 25                            | 0 • 1 • 5 • 6 | (           | ) GB     | ライトスルー           |
| 26                            | 0 • 1 • 5 • 6 | (           | ) GB     | ライトスルー           |
| 27                            | 0 • 1 • 5 • 6 | (           | ) GB     | ライトスルー           |
| 28                            | 0 • 1 • 5 • 6 | (           | ) GB     | ライトスルー           |
| 29                            | 0 • 1 • 5 • 6 | (           | ) GB     | ライトスルー           |
| 30                            | 0 • 1 • 5 • 6 | (           | ) GB     | ライトスルー           |
| 31                            | 0 • 1 • 5 • 6 | (           | ) GB     | ライトスルー           |
| 32                            | 0 • 1 • 5 • 6 | (           | ) GB     | ライトスルー           |
| (記入例1)                        |               |             |          |                  |
| システムドライブNo.                   | RAIDレベル       | 容量          |          | キャッシュモード         |
| 0                             | 0 · 1 (5) 6   | ( 9.        | 1 ) GB   | ライトスルー           |
|                               |               |             |          |                  |
| · <sup>」 」 」</sup> ・ 同一フィジカルパ | ック内に、RAII     | <br>D0と他のRA | AIDレベルの  | のフィジカルパックを混合して作成 |
| しないでください                      | 。リビルドでき       | なくなりま       | <b>र</b> |                  |

・本サーバではライトバックの使用を推奨しません。使用する場合は、SCSIアレイコント ローラカードに添付の取扱説明書を参照してください。

# B.2 障害連絡シート

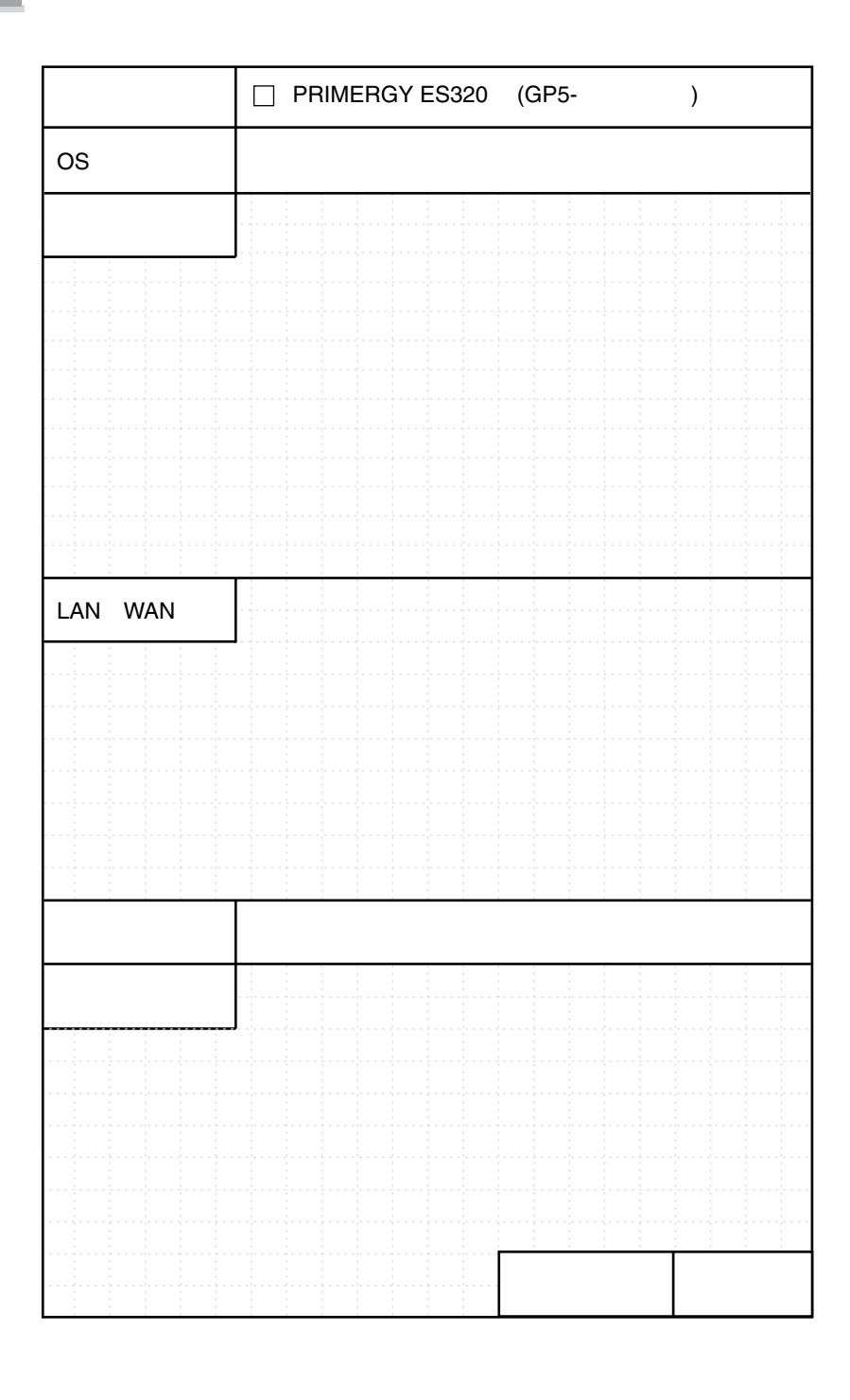

B

# 索引

# あ

| 喵亏ノロセッサルート | 暗号プロセッサカード |  |
|------------|------------|--|
|------------|------------|--|

## 11

| イベントログ       |     |
|--------------|-----|
| インジケータ       |     |
| インストールできる OS | 198 |
| インレット        | 8,9 |

# え

| エラーメッセージ (POST)         | 313 |
|-------------------------|-----|
| エラーメッセージ (SCSI ドライバ関連). | 257 |

## お

オンボード LAN ......180

## か

| カーソルキー            |     |
|-------------------|-----|
| ガイドレールの取り付け条件     | 159 |
| ガイドレールの取り付け方法     |     |
| 拡張カード共通の留意事項      |     |
| 拡張カードの種類          |     |
| 拡張カードの取り付け        |     |
| 拡張 RAM モジュールの取り付け |     |
| 拡張 RAM モジュールの取り外し |     |
|                   |     |

# き

| キーボード      |  |
|------------|--|
| キーボードコネクタ  |  |
| キーボードのお手入れ |  |

| キーボードの接続 |  |
|----------|--|
| 起動監視機能   |  |

# こ

| 故障ランプ          | 4,6 |
|----------------|-----|
| コンフィグレーションシート  | 356 |
| コンフィグレーションジャンパ | 56  |
| 梱包物            | 18  |

# さ

| <b>サーバ本体環境条件</b>         |     |
|--------------------------|-----|
| サーバ本体のお手入れ               | 290 |
| <b>サーバマネージメントアシストボード</b> | 189 |
| サーバモニタモジュール              | 186 |

# し

| システム資源管理表   | 373     |
|-------------|---------|
| システムファン     |         |
| システムファンの交換  | 194     |
| システム修復ディスク  | 235,244 |
| システム状態表示ランプ |         |
| 障害の通知方法設定   |         |
| 障害連絡シート     | 377     |
| 使用するドライバ    | 201     |
| 冗長電源機能      | 194     |
| 上部カバーの取り外し  | 135     |
| シリアルポートコネクタ |         |
|             | ,       |

# す

ストレージベイへの取り付け ......147

# せ

| セキュリティ |  |
|--------|--|
| 設置     |  |
| 設置環境   |  |
| 設置スペース |  |
|        |  |

# た

第2温度センサケーブル ......187

#### つ

通信カード V/X ......184

## τ

| 定期交換部品      |     |
|-------------|-----|
| ディスプレイコネクタ  |     |
| ディスプレイの接続   |     |
| テンキー        |     |
| 電源ケーブルの接続   |     |
| 電源スイッチ      | 4,6 |
| 電源切断方法の種類   |     |
| 電源切断モードの設定  |     |
| 電源ユニット      |     |
| 電源ユニットの取り付け | 193 |
| 電源ユニットの取り外し | 193 |
| 電源ランプ       | 4,6 |
| 電源を入れる      |     |
| 電源を切る       |     |
| 転倒防止足       |     |

### と

| 搭載可能な拡張カード           | 164 |
|----------------------|-----|
| ドライバディスクの作成方法        | 203 |
| トラブルシューティング(サーバ本体)   | 310 |
| トラブルシューティング (ディスプレイ) | 311 |
| トラブルシューティング          |     |
| (フロッピィディスクドライブ)      | 311 |
| トラブルシューティング          |     |
| (内蔵ハードディスクユニット)      | 312 |
| トラブルシューティング          |     |
| (内蔵 CD-ROM ドライブユニット) | 312 |
|                      |     |

# な

| 内蔵オプションの接続形態              | 148 |
|---------------------------|-----|
| 内蔵オプションベイへの取り付け           | 146 |
| 内蔵ハードディスクユニットの仕様          | 331 |
| 内蔵ハードディスクユニットの取り付け        | 150 |
| 内蔵光磁気ディスクユニットのお手入れ        | 298 |
| 内蔵 DAT オートチェンジャのお手入れ      | 301 |
| 内蔵 DAT ユニットのお手入れ          | 293 |
| 内蔵 DLT ユニットのお手入れ          | 299 |
| 内蔵 EDT20 ユニットのお手入れ        | 303 |
| 内蔵 1/4 インチ CRMT ユニットのお手入れ | 296 |

は

| ハードウェアの設定        | 54,55 |
|------------------|-------|
| ハードディスクアクセス表示ランプ | 4,5,6 |
| ハードディスク故障ランプ     | 4,5,6 |
| ハードディスク状態表示ランプ   | 5     |
| ハードディスク電源ランプ     |       |
| パスワードの設定         |       |
| バックアップ           |       |
| パネル制御ケーブル        | 190   |
| パラレルポートコネクタ      |       |

## ιζι

| ファイバーチャネルカード     | 191     |
|------------------|---------|
| プリンタの接続          |         |
| フロッピィディスクドライブのクリ | ーニング    |
|                  |         |
| フロッピィディスクドライブユニッ | ۲4,6    |
| フロッピィディスクのセット    |         |
| フロッピィディスクの取り出し   |         |
| フロントカバー          |         |
| フロントカバーキー        | 4,11,38 |
| フロンドカバーの取り外し     |         |
| フロントドア           |         |
| フロントドアを開ける       |         |

#### $\overline{}$

ベースボード各部の名称 ......55

## ほ

# ま

| マウス      | 14  |
|----------|-----|
| マウスコネクタ  |     |
| マウスのお手入れ | 291 |
| マウスの接続   |     |

## め

| メモリエラー情報のクリア | <b>7</b> |
|--------------|----------|
| メモリダンプの取得    |          |
| メンテナンス区画     |          |

# よ

| 予防保守ランプ | 4,6 |
|---------|-----|
|         |     |

## 5

| ラックキー     |  |
|-----------|--|
| ラックドアを開ける |  |

# わ

| 割り込みレベル3′ | 74 |
|-----------|----|
|-----------|----|

### А

| Alt +                  | 3 |
|------------------------|---|
| Application <b>+</b> 1 | 3 |
| Auto Server Restart    | 3 |

## В

# С

| Caps Lock $\neq -$ |     |
|--------------------|-----|
| CD-ROM ドライブユニット    | 4,6 |
| CD-ROM のセットと取り出    | L   |

| CPU スロット  | 10  |
|-----------|-----|
| CPU の取り付け | 143 |
| Ctrl +    | 13  |

# D

| Delete + – | 13  |
|------------|-----|
| DIMM スロット  | 10  |
| DMA チャネル   | 374 |

# Е

| End <b>+</b>   | 13 |
|----------------|----|
| Enter <b>+</b> | 13 |
| Esc <b>=</b> - | 13 |

## F

| F+-   |       | <br>3 |
|-------|-------|-------|
| FAX E | デムカード | <br>5 |

# Н

| Home +- | 13     |
|---------|--------|
|         | <br>15 |

#### I

| Insert <b>+</b>                  |  |
|----------------------------------|--|
| Intel® LANDesk® Server Manager . |  |
| ISDN カード                         |  |
| ISDN 接続 G3/G4FAX 通信カード           |  |

# L

## Ν

| NetWare 5.1 の1 | ſンストール |  |
|----------------|--------|--|
| Num Lock +-    |        |  |

### Ρ

| Page Do | wn 🕈 | <b>-</b> | <br> | <br> | <br> | <br>13 |
|---------|------|----------|------|------|------|--------|
| Page UI | ?キー  |          | <br> | <br> | <br> | <br>13 |

| Pause <b>+</b>        |    |
|-----------------------|----|
| PCI スロット              |    |
| Pentium® III プロセッサ    | 2  |
| POST                  |    |
| Print Screen <b>+</b> | 13 |

# R

| RAID 設計シート        |  |
|-------------------|--|
| RAS               |  |
| RAS 支援サービス        |  |
| RCI コネクタ          |  |
| RCI 制御スイッチおよび LED |  |
| RS-232C カード       |  |

# S

| SBS 2000 のインストール       | 209  |
|------------------------|------|
| SBS 4.5 のインストール        | 238  |
| Scroll Lock +          | . 13 |
| SCSI Select ユーティリティ54, | 105  |
| SCSI Select ユーティリティの起動 | 106  |
| SCSI Select ユーティリティの終了 | 109  |
| SCSI アレイコントローラカードの留意事項 | 171  |
| SCSI カードの留意事項          | 171  |
| ServerWizard           | 3    |
| Space <b>+</b>         | . 13 |
|                        |      |

# U

# W

| Wakeup On LAN 機能              | 3   |
|-------------------------------|-----|
| Windows NT Server 4.0 のインストール | 228 |
| Windows 2000 Server のインストール   | 209 |
| Windows +-                    | 13  |
| WOL                           | 334 |

# その他

| 10/100BASE-TX コネクタ |     |
|--------------------|-----|
| 3.5 インチストレージベイ     | 5   |
| 5インチストレージベイ        | 5   |
| 5インチ内蔵オプションの搭載条件   | 155 |
| 5インチ内蔵オプションの取り付け   | 154 |
| 5インチ内蔵オプションの取り外し   | 154 |

# PRIMERGY ES320 (2001年7月発表タイプ) 取扱説明書

#### P3F1-0790-01-00

発行日 2001 年 6 月 発行責任 富士通株式会社 Printed in Japan

本書の内容は、改善のため事前連絡なしに変更することがあります。 本書に記載されたデータの使用に起因する、第三者の特許権およびその他の権利 の侵害については、当社はその責を負いません。 無断転載を禁じます。 落丁、乱丁本は、お取り替えいたします。

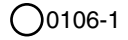